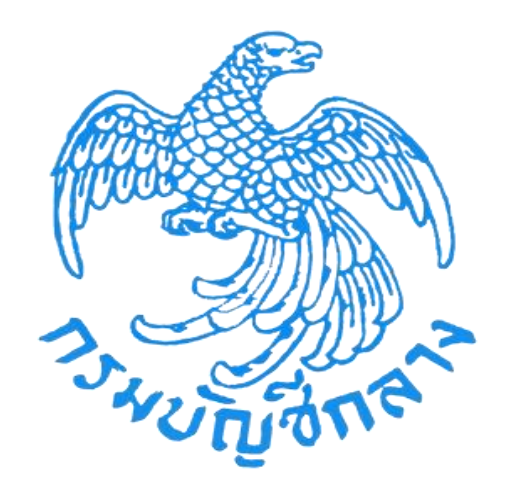

# คู่มือขั้นตอนการสร้างสูตร หลักเกณฑ์การคำนวณราคากลางงานก่อสร้าง งานอาคาร

ขั้นตอนการสร้างสูตรงานอาคาร

# 1. โครงการงานก่อสร้างนั้นจะต้องอยู่ในขั้นตอนที่ 2 BOQ ดังภาพที่ 1

| 1                                                                                          | 2                  | 3               | 4               | 5             | 6                |
|--------------------------------------------------------------------------------------------|--------------------|-----------------|-----------------|---------------|------------------|
| รายละเอียดโครงการ                                                                          | BOQ                | ครุภัณฑ์จัดขี้อ | ค่าใช้จ่ายพิเศษ | คำนวณราคากลาง | 00031841         |
| BOQ ข้อมูลวัสดุก่อสร้าง                                                                    | บัญชีค่าแรง        |                 |                 |               |                  |
| รายการก่อสร้างที่สำเร็จ () ราย                                                             | ยการ               |                 |                 |               |                  |
|                                                                                            |                    |                 |                 |               |                  |
| รายการก่อสร้างที่ไม่สำเร็จ 0 ร                                                             | รายการ             |                 |                 |               |                  |
| รายการก่อสร้างที่ไม่สำเร็จ 0 ระ<br>รายการก่อสร้างทั้งหมด 0 ราย                             | รายการ<br>งการ     |                 |                 |               | <u>ب</u>         |
| รายการก่อสร้างที่ไม่สำเร็จ 0 ร<br>รายการก่อสร้างทั้งหมด 0 ราย                              | รายการ<br>งการ     |                 |                 |               | จัดการรายการงาน  |
| รายการก่อสร้างที่ไม่สำเร็จ 0 ร<br>รายการก่อสร้างทั้งหมด 0 ราย                              | การ                |                 |                 |               | จัดการรายการงานเ |
| รายการก่อสร้างที่ไม่สำเร็จ ( ร.<br>รายการก่อสร้างทั้งหมด ( ราย<br>คับหา                    | ויושניז.<br>איזי   |                 |                 |               | จัดการรายการงานก |
| รายการก่อสร้างพื้นไส้เร็จ 0 ร<br>รายการก่อสร้างทั้งหมด 0 ราย<br>ต้นหา<br>รายการงานก่อสร้าง | וזיזייז<br>איזי    |                 |                 |               | จัดการรายการงาน  |
| รายการก่องรังพื้นได้เร็จ 0 ร<br>รายการก่องรังพัฒนต 0 ราย<br>คั้นหา<br>รายการงานก่องร้าง    | ารยการ<br>หาร      |                 |                 |               | จัดการรายการงาน  |
| รายการก่องรังพื้นได้เริ่ง 0 ร<br>รายการก่องรังพัฒนต 0 ราย<br>ค้นหา<br>รายการงานก่องร้าง    | וזיזיז<br>איזי<br> |                 | ค่าวัลคุ        | คำแรงงาน      | จัดการรายการงาน  |

ภาพที่ 1 ขั้นตอน BOQ

ให้กดปุ่มเลือกเมนู "จัดการรายการงานก่อสร้าง" ดังภาพที่ 2

|                                                                 | 2                 |        | 3         | 4            |           | 5             |           | 6                  |
|-----------------------------------------------------------------|-------------------|--------|-----------|--------------|-----------|---------------|-----------|--------------------|
| รายละเอียดโครงการ                                               | BOQ               | ครุภัณ | ท์จัดซื้อ | ค่าใช้จ่ายร  | พิเศษ     | คำนวณราคากลาง |           | ออกรายงาน          |
| DQ ข้อมูลวัสดุก่อสร้าง                                          | บัญชีค่าแรง       |        |           |              |           |               |           |                    |
| รายการก่อสร้างที่สำเร็จ 0 รายก                                  | าร                |        |           |              |           |               |           |                    |
| รายการก่อสร้างที่ไม่สำเร็จ 0 รา<br>รายการก่อสร้างทั้งหมด 0 รายก | าร                |        |           |              |           |               |           |                    |
|                                                                 |                   |        |           |              |           |               | จัดกา     | รรายการงานก่อสร้าง |
| ด้บหา                                                           |                   |        |           |              |           |               |           |                    |
|                                                                 |                   |        |           |              |           |               |           |                    |
| รายการงานก่อสร้าง                                               |                   |        |           |              |           |               |           |                    |
|                                                                 |                   |        |           | ค่าวัส       | ญ         | ค่าแรงงา      | าน        |                    |
|                                                                 | รายการงานก่อสร้าง | หน่วย  | ปรีมาณงาน | ราคาต่อหน่วย | จำนวนเงิน | ราคาต่อหน่วย  | จำนวนเงิน | 2331               |
|                                                                 |                   |        |           |              |           |               |           |                    |

# ภาพที่ 2 จัดการรายการงานก่อสร้าง

## 3. เมื่อกดปุ่มเลือกเมนู "จัดการรายการงานก่อสร้าง" แล้ว ระบบจะแสดงหน้าจอดังภาพที่ 3

| = | ชื่อผู้ใช้งาน : ประชาน 0067<br>บทบาท: คณะกรรมการ                                                              |
|---|----------------------------------------------------------------------------------------------------|
|   | คำนวณราคากลางงานก่อสร้าง > รายละเอียด > จัดการรายการงานก่อสร้าง                                               |
|   | อาคารจอตรถ(30.22.10.02 )                                                                                      |
|   |                                                                                                    |
| : | เสื่อนลง เสื่อนขึ้น กลุ่มงานก่อสร้าง เพิ่มหนาดข่อย เพิ่มรายการก่อสร้าง <mark>สนรายการ เคลียร์ข้อมูล</mark>    |
|   | รายการงานก่อสร้าง หน่วยวัด ปริมาณงาน แก้ไข                                                                    |
|   | ไม่พบรายการงานก่อสร้าง                                                                                        |
|   |                                                                                                    |
|   |                                                                                                    |
|   |                                                                                                    |
|   |                                                                                                    |
|   |                                                                                                    |
|   |                                                                                                    |
|   |                                                                                                    |
|   | กองการทัสตุภาครัฐ กรมบัญบีกลาง ณนพระราม 6 แขวงสามแสนใน เขตพญาไท กรุงเทพมหานคร 10400 โทร. 02-127-7000 ต่อ 4752 |
|   | ภาพที่ 3 ขั้นตอนการจัดการรายการงานก่อสร้าง                                                                    |

# 4. ให้กดปุ่มเลือกเมนู "กลุ่มงานก่อสร้าง" ดังภาพที่ 4

| = | ชื่อผู้ให้งาน เประธาน 0067<br>บทบทท : คณะกรรมการ<br>คำนวณราคากลางงานก่อสร้าง > รายละเอียด > จัดการรายการงานก่อสร้าง |
|---|----------------------------------------------------------------------------------------------------|
|   | อาคารจอตระ(30.22.10.02.)                                                                                            |
| : | เสื่อนสง เสื่อนขึ้น กลุ่นงานก่อสร้าง เพิ่มรายการก่อสร้าง <mark>สามายการ เคลียร์ข้อมูล</mark>                        |
|   | รายการงานก่อสร้าง หน่วยวัด ปริมาณงาน แก้ไข                                                                          |
|   | ไม่สบรายการงานก่อสร้าง                                                                                              |
|   |                                                                                                    |
|   |                                                                                                    |
|   |                                                                                                    |
|   |                                                                                                    |
|   | กองการพัสตุภาครัฐ กรมบัญชีกลาง ถนนพระราม 6 แชวงสามเสนใน เขตพญาโท กรุงเทพมหานคร 10400 โทร. 02-127-7000 ต่อ 4752      |
|   |                                                                                                    |
|   |                                                                                                    |
|   |                                                                                                    |

# ภาพที่ 4 ขั้นตอนเลือกกลุ่มงานก่อสร้าง

#### 5. ระบบจะแสดงหน้าจอ ดังภาพที่ 5

| ชื่อผู้ใช้งาน : ประธาน 0067                | THE A LAD                                               | I MARTIN                         |
|--------------------------------------------|---------------------------------------------------------|----------------------------------|
| บทบาท : คณะกรรมการ                         | เพิ่ม/แก้ไข                                             | BBUSINISCUN Et                   |
| คำนวณราคากลางงานก่อสร้าง > รายละเอี        |                                                         |                                  |
| อาคารจอดรถ(30.22.10.02 )                   | มารืองหมาย <del>-</del>                                 |                                  |
|                                            | รือหัวอือ *                                             |                                  |
|                                            |                                                         | รายการกษสราง สบรายการ เพลยรรษยูล |
|                                            | ขนาดหรือเนื้อที่อาคาร                                   | เห็มาณะาน แก้ไข                  |
|                                            | ตาราณสร                                                 |                                  |
|                                            | จำนวน                                                   |                                  |
|                                            | หลัง                                                    |                                  |
|                                            | บันทึก ยกเลิก                                           |                                  |
|                                            |                                                         |                                  |
|                                            |                                                         |                                  |
|                                            |                                                         |                                  |
|                                            |                                                         |                                  |
|                                            |                                                         | ←กลับ.                           |
| กองการพัสดุภาครัฐ กรมบัญชิกสาง สมมพระราม 6 | แขวงสามแนน ของอาการการการการการการการการการการการการการ |                                  |

ภาพที่ 5 หน้าจอเพิ่มกลุ่มงานก่อสร้าง

- 6. ให้กรอกรายละเอียดตามหัวข้อต่อไปนี้
  - 6.1 "ชื่อหัวข้อ" ให้ระบุชื่องานที่จะดำเนินการก่อสร้าง เช่น อาคารบ้านพักข้าราชการ เป็นต้น
  - 6.2 **"ขนาดหรือเนื้อที่อ**าคาร" ให้ระบุขนาดหรือเนื้อที่อาคารตามปริมาณงานซึ่งถอดแบบได้
  - 6.3 "**จำนวน**" กรอกรายละเอียดจำนวนอาคารที่ดำเนินการก่อสร้าง
  - 6.4 กดปุ่ม "**บันทึก**" ระบบจะแสดงหน้าจอดังภาพที่ 6

| รือผู้ใช้งาน : ประธาน 0067.<br>บทบาท : คณะกรรมการ คำนวณราคากลางงานก่อสร้าง > รายละแอ้ | เพิ่ม/แก้ไข                                                         | รายการก่องร้าง<br>รายการก่องร้าง<br>สมาณสาม แก้ไข |
|---------------------------------------------------------------------------------------|---------------------------------------------------------------------|---------------------------------------------------|
| กองการพัสษุภาครัฐ กรมบัญชิกลาง ถนนพระราม ส                                            | แสวงสาวแสนใน สอสหญาโห กรุงเทพแพรมคร 10400 โทร. 02-127-7000 ต่อ 4752 | +—กฮับ                                            |

ภาพที่ 6 ขั้นตอนการกรอกรายละเอียดกลุ่มงานก่อสร้าง

#### 7. ระบบแสดงข้อความแจ้ง **"สำเร็จ บันทึกข้อมูลเรียบร้อย"** มุมบนด้านขวามือของหน้าจอ ดังภาพที่ 7

| ซื่อผู้ใช้งาน : ประชาม 0067<br>บทบาท : คณะกรรมการ<br>คำนวณราคากลางงานก่อสร้าง > รายละเอียด > จัดการรายการงานก่อสร้าง | Tab-ul #                       |                     | ท <b>เร็จ</b><br>กันทึกข้อมูล เรียบร้อย <sup>88</sup> | กจากระบบ 🕞 |
|----------------------------------------------------------------------------------------------------|--------------------------------|---------------------|-------------------------------------------------------|------------|
| อาคารจุยตรถ(30.22.10.02 )                                                                                            |                                |                     |                                                       |            |
| <br>เรื่อนดง เรื่อนรับ                                                                                               | กลุ่มงานก่อสร้าง เพิ่มหมวดย่อย | เพิ่มรายการก่อสร้าง | ลบรายการ เคลีย                                        | ร์ข้อมูล   |
| รายการงานก่อสร้าง                                                                                                    | หน่วยวัด                       | ปริมาณงาน           | แก้ไข                                                 |            |
| นี่ [] เอาหารบ้านทักข้าราชการ                                                                                        |                                |                     |                                                       |            |
|                                                                                                    |                                |                     |                                                       | ←ກລັບ      |
| กองการพัสดุภาครัฐ กรมบัญชีกลาง ถนนพระราม 6 แลวงสามเสนโน เขตหญาไท กรุงเทพมหานคร 10400 โทร. 02-127-7000 ต่อ 4752       |                                |                     |                                                       | ←กลับ      |

ภาพที่ 7 หน้าจอแสดงบันทึกข้อมูลกลุ่มงานก่อสร้างสำเร็จแล้ว

- 8. การเพิ่มหมวดงานก่อสร้าง ให้ดำเนินการดังนี้ (ตามภาพที่ 8)
  - 8.1 ให้คลิกชื่อกลุ่มงานก่อสร้างที่ต้องการเพิ่มหมวดให้เป็นแถบสีเทา
  - 8.2 กดปุ่มเมนู "**เพิ่มหมวดย่อย"** เพื่อเพิ่มกลุ่มงานตามประเภทงานก่อสร้างที่ต้องการสร้างสูตร

| = | ร้อยู่ใช้งาน : ประธาน 0067<br>บทบาท : คณะกรรมการ<br>คำนวณราคากลางงานก่อสร้าง > รายละเอียด > จัดการรายการงานก่อสร้าง | A AL                                                           | 2                                                                          |
|---|----------------------------------------------------------------------------------------------------|----------------------------------------------------------------|----------------------------------------------------------------------------|
|   | อาคารจอตรถ(30.22.10.02 )                                                                                            | 1                                                              |                                                                            |
| - | 8.1 รายการงานก่อสร้าง                                                                                               | เสื่อนรง เสื่อนขึ้น กลุ่มงานก่องร้าง เพิ่มหนาดข่อย<br>หน่วยวัด | เพิ่มรายการก่อสร้าง <mark>สบรายการ เคลียร์ข้อมูล</mark><br>ปริมาณงาน แก้ไข |
|   |                                                                                                    |                                                                |                                                                            |
|   |                                                                                                    |                                                                |                                                                            |
|   |                                                                                                    |                                                                | ←nδu                                                                       |
|   | กองการพัสดุภาครัฐ กรมบัญชีกลาง ถนนพระราม 6 แขวงสามแสนใน เขตพญาโท กรุงเทพมหานคร 10400 โทร. 02-127-7000 ต่อ 4752      |                                                                |                                                                            |

# ภาพที่ 8 หน้าจอแสดงขั้นตอนการเพิ่มหมวดย่อย

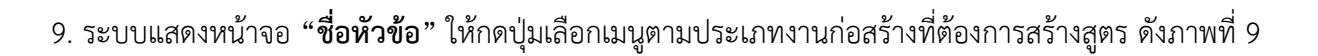

| คำนวณราคากลางงานก่อสร้าง > ร | ายละเอี                                   | =====                                 |
|------------------------------|-------------------------------------------|---------------------------------------|
| อาคารจอดรถ(30.22.10.02 )     | เครื่องขนาย -                             |                                       |
|                              | ชื่อหัวข้อ *                              |                                       |
|                              | งานโครงสร้างวิศวกรรม                      | รายการก่อสร้าง สบรายการ เคลียร์ช้อมูล |
|                              | งานโครงสร้างที่สวกรรม                     |                                       |
|                              | งานสถาปัตยกรรม                            | ปรีมาณงาน แก้ไข                       |
| <b>1</b> .อาคารบ้านพั        | ห้าราชก งานระบบสุขาภิบาลและระบบดับเพลิง   |                                       |
|                              | งานระบบไฟฟ้า และระบบสื่อสาร               |                                       |
|                              | งานระบบปรับอากาศ และระบบระบายอากาศ        |                                       |
|                              | งานระบบสิทต์และบันใดเสือน                 |                                       |
|                              | งานระบบเครื่องกลและระบบพิเศษอื่นๆ (ถ้ามี) |                                       |
|                              | งานครุภัณฑ์จัดจ้างพรือสังทำ               |                                       |
|                              | งานทุกแต่งภายในอาคาร                      |                                       |
|                              | งานภูมิทัศน์                              |                                       |
|                              | งานผังบริเวณและสิ่งก่อสร้างประกอบอื่นๆ    |                                       |
|                              | อื่นๆ                                     |                                       |
|                              |                                           |                                       |
|                              |                                           |                                       |
|                              |                                           |                                       |

ภาพที่ 9 หน้าจอแสดงขั้นตอนการเพิ่มหมวดย่อย

10. เมื่อเลือกชื่อหัวข้องานก่อสร้างเรียบร้อยแล้ว กดปุ่ม "**บันทึก**" ดังภาพที่ 10

| ชื่อผู้ใช้งาน : ประธาน 0067                |                                                                    |  |
|--------------------------------------------|--------------------------------------------------------------------|--|
| บทบาท : คณะกรรมการ                         | เพิ่ม/แก้ไข                                                        |  |
| คำนวณราคากลางงานก่อสร้าง > รายละเอี        |                                                                    |  |
| อาคารจอดรถ(30.22.10.02 )                   | เหรือพลาย - (กดปุ่มเลือก)                                          |  |
|                                            | ที่อยังข้อ *                                                       |  |
|                                            | งานโครงสร้างมีควกรรม                                               |  |
|                                            |                                                                    |  |
|                                            |                                                                    |  |
|                                            | บันทึก ยกเลิก                                                      |  |
|                                            |                                                                    |  |
|                                            |                                                                    |  |
|                                            |                                                                    |  |
|                                            |                                                                    |  |
|                                            |                                                                    |  |
|                                            |                                                                    |  |
|                                            |                                                                    |  |
|                                            |                                                                    |  |
| กองการพัสตุภาครัฐ กรมบัญชีกลาง ถนนพระราม ( | แขวงสายแขนใน เขตหญาโท กรุมทหมหานคร 10400 โทร. 02-127-7000 ต่อ 4752 |  |
|                                            |                                                                    |  |

ภาพที่ 10 หน้าจอแสดงขั้นตอนการบันทึกหมวดย่อย

#### 11. ระบบแสดงข้อความแจ้ง "สำเร็จ บันทึกข้อมูลเรียบร้อย" มุมบนด้านขวามือของหน้าจอ ดังภาพที่ 11

|           |                                                           | เสื่อบลง เสื่อน <del>ขึ้</del> น | กลุ่มงานก่อสร้าง เพิ่มหมวดย่อย | เพิ่มรายการก่อสร้าง | ลบรายการ เคลี |
|-----------|-----------------------------------------------------------|----------------------------------|--------------------------------|---------------------|---------------|
|           | รายการงานก่อสร้<br>บ้านพักข้าราชการ<br>นโครงสร้างวิศวกรรม | fna                              | หน่วยวัด                       | ปริมาณงาน           |               |
| L.(1.1.a) | นโครงสร้างวิทวกรรม                                        |                                  |                                |                     | Ľ             |
|           |                                                           |                                  |                                |                     |               |
|           |                                                           |                                  |                                |                     |               |

# ภาพที่ 11 หน้าจอแสดงขั้นตอนการเพิ่มหมวดย่อยสำเร็จ

# 12. การเพิ่มรายการก่อสร้างมีขั้นตอน ดังนี้

12.1 ให้กดปุ่มเลือกหมวดย่อยที่ต้องการเพิ่มรายการก่อสร้างให้เป็นแถบสีเทา และกดปุ่มเลือกเมนู "**เพิ่ม รายการก่อสร้าง"** ดังภาพที่ 12

| = | รื่อผู้ใช้งาน : ประธาน 0067<br>บทบาท : คณะกรรมการ<br>คำนวณราคากลางงานก่อสร้าง > รายละเอียด > จัดการรายการงานก่อสร้าง | Taxin 1                             |                     | Incode                | 32UU C |
|---|----------------------------------------------------------------------------------------------------|-------------------------------------|---------------------|-----------------------|--------|
|   | อาคารจุออารถ(30.22.10.02 )                                                                                           |                                     |                     |                       |        |
|   | เลื่อนลง เลื่อน                                                                                                    | ขึ้น กลุ่มงานก่อสร้าง เพิ่มพมวดย่อย | เพิ่มรายการก่อสร้าง | ลบรายการ เคลียร์ข้อมู | ส      |
|   | รายการงานก่อสร้าง                                                                                                    | minete                              | Russurgu            | u Žin                 |        |
| = | ⊢่สุรี<br>1.อาคารบ้านทักข้าราชการ                                                                                    | NL 31 E 10                          | 031/104/10          |                       |        |
|   | L <sub>m</sub> 1.1.งานโครงสร้างวิศวกรรม                                                                              |                                     |                     |                       |        |
|   |                                                                                                    |                                     |                     |                       | -      |
|   |                                                                                                    |                                     |                     |                       |        |
|   |                                                                                                    |                                     |                     |                       |        |
|   |                                                                                                    |                                     |                     |                       |        |
|   |                                                                                                    |                                     |                     |                       |        |
|   |                                                                                                    |                                     |                     |                       |        |
|   |                                                                                                    |                                     |                     |                       | - něu  |
|   | กองการพัสดุภาครัฐ กรมบัญชีกลาง ฉนนพระราม 6 แขวงสามแสนใน เขตพญาโท กรุงเทพมหานคร 10400 โทร. 02-127-7000 ต่อ 4752       |                                     |                     |                       |        |

# ภาพที่ 12 หน้าจอแสดงขั้นตอนเพิ่มรายการก่อสร้าง

| =  | ชื่อผู้ใช้งาน : ประธาน 0067<br>บทบาท : คณะกรรมการ | เพิ่ม/แก้ไข                                                                                                    | 191052UU C+ |
|----|---------------------------------------------------|----------------------------------------------------------------------------------------------------|-------------|
|    | คำนวณราคากลางงานก่อสร้าง > รายละเอี               |                                                                                                    |             |
|    | อาคารจอดรถ(30.22.10.02 )                          | เหรือขณาย -                                                                                                    |             |
|    |                                                   | <ul> <li>วัสดุรากแหล่ง/ค่าแรงราน</li> <li>วัสดุมวยรวม</li> <li>แล้ย</li> <li>รายการก่อยร้าง</li> <li>อานารระบบ</li> </ul> | าข้อมูล     |
|    |                                                   |                                                                                                    |             |
|    |                                                   | วัสดุบาตราวม                                                                                                    |             |
| 12 |                                                   | C .                                                                                                    |             |
|    |                                                   | กรณีปมาราชของของการแฟร์กระกษรวิชงณาย *<br>หน่วย วัด *                                                                     |             |
|    |                                                   |                                                                                                    |             |
|    |                                                   |                                                                                                    |             |
|    |                                                   |                                                                                                    |             |
|    |                                                   | חיניט פרגאר פראיט איניע                                                                                                   |             |
|    |                                                   |                                                                                                    |             |
|    |                                                   |                                                                                                    | ← ຄດັບ      |
|    | กองการพัสธุภาครัฐ กรมบัญชีกลาง ถนนพระราม 6 ม      | ทรงสามสนใน สะหญกไท กรุงเทพมหานหร 10400 โทร. 02-127-7000 ต่อ 4752                                                          |             |

12.2 กรณีสร้างสูตรด้วยตนเองให้กดปุ่มเลือกเมนู "วัสดุมวลรวม" ระบบแสดงหน้าจอ ดังภาพที่ 13

ภาพที่ 13 หน้าจอแสดงการเพิ่มวัสดุมวลรวม

12.3 ให้กรอกรายละเอียดตามหัวข้อที่กำหนด ดังต่อไปนี้

(1) ช่องหัวข้อ "รายการก่อสร้าง" หมายถึง ชื่อสูตรวัสดุมวลรวมที่สร้างสูตรเองโดยชื่อจะต้องไม่ซ้ำ กับวัสดุมวลรวมที่มีแล้ว ตามหลักเกณฑ์การคำนวณราคากลางงานก่อสร้างอาคาร เช่น สร้างสูตรใหม่ เป็นต้น

- (2) ช่องหัวข้อ "วัสดุมวล" กรณีสร้างสูตรวัสดุมวลรวมด้วยตนเองให้เว้นว่างไว้ไม่ต้องกรอกข้อมูล
  - (3) ช่องหัวข้อ "หน่วยวัด" ให้ระบุหน่วยวัดของสูตรวัสดุมวลรวมที่สร้างด้วยตนเอง
  - (4) ช่องหัวข้อ "ปริมาณงาน" ให้ระบุจำนวนปริมาณงานที่ถอดแบบได้

| 4     | ົ້          | ົ້         | ົ     | ຈະ     | <i>e a</i> | a             |  |
|-------|-------------|------------|-------|--------|------------|---------------|--|
| າງເລລ | ຮວດຄາວນອດ   | ເຮົາເດິງາມ | 120   | 19800  | ລາມາກົດ    | ตาขเกาณฑ์ 1/1 |  |
| เมยก  | 10110071016 | 190619186  | 661 8 | 601110 | าบนทก      | MIMMI 14      |  |
|       | ข           |            |       |        |            |               |  |

| <b>บทบท</b><br>คำนว | ท : คณะกรรมการ<br>มณราคากลางงานก่อสร้าง > รายละเอี | ม/แก้ไข                                                            | observation                           |
|---------------------|----------------------------------------------------|--------------------------------------------------------------------|---------------------------------------|
| BI                  | คารจอตรถ(30.22.10.02 )                             | Minute -                                                           |                                       |
|                     |                                                    | © ວັສອຸຈາດແหล่งທ່ານວານ ອີວັສອຸນວຄວວມ GUDD ແລ້ຍ<br>ຈານກາກກ່ອສວ້າຈ * | รายการก่อสร้าง ตบรายการ เคลียร์ข้อมูล |
|                     |                                                    | สร้างสุดรไหม่                                                      | เริ่มวณงาน แก้ไข                      |
|                     | 1.อาหารบ้านทักข้าราชก                              | และสหราช                                                           |                                       |
|                     |                                                    | กรณีม่หรายชื่อรายการก่องร้างให้กรอกเครื่องหมาย *                   |                                       |
|                     |                                                    |                                                                    | i                                     |
|                     |                                                    | ายนายงาน *                                                         |                                       |
|                     |                                                    |                                                                    | บันทึก ยาเล็ก                         |
|                     |                                                    |                                                                    |                                       |
|                     | กรารนัสตกรดรัฐ กระเว้าเพื่อการ กระกษรรรม 6 แ       | ມການແຫມ່ນ ເອຍທຸດກັນ ຄວາມການດາງພອງ 10400 ໂຫງ. 02-127-7000 ຮຸດ 4752  |                                       |

ภาพที่ 14 หน้าจอแสดงการกรอกรายละเอียดวัสดุมวลรวม

12.4 ระบบแสดงข้อความแจ้ง **"สำเร็จ บันทึกข้อมูลเรียบร้อย"** มุมบนด้านขวามือของหน้าจอ และแสดงสูตรวัสดุมวลรวมที่สร้างด้วยตนเองภายใต้หมวดงานที่เลือก ดังภาพที่ 15

|                              |                   | เลื่อนลง เสื่อนขึ้น กลุ่มงานก่อสร้าง เพิ่มหมวดย่อย | เพิ่มรายการก่อสร้าง | ลบรายการ |
|------------------------------|-------------------|----------------------------------------------------|---------------------|----------|
|                              | รายการงานก่อสร้าง | หน่วยวัด                                           | ปริมาณงาน           | แก้ไข    |
| 🗄 🚛 1.อาคารบ้านพักข้าราชการ  |                   |                                                    |                     | Ľ        |
| 📄 🔚 1.1.งานโครงสร้างวิศวกรรม |                   |                                                    |                     |          |
| 💿 L.Σ 1.1.1.สร้างสุทรโหม่    |                   | บาท/สบ.ม.                                          | 150                 | 6        |
|                              |                   |                                                    |                     |          |
|                              |                   |                                                    |                     |          |
|                              |                   |                                                    |                     |          |

## ภาพที่ 15 หน้าจอแสดงการเพิ่มรายการก่อสร้างสำเร็จ

12.5 ให้กดปุ่มเลือกเมนู "**กลับ**" ด้านล่างขวามือของหน้าจอเพื่อกลับไปยังหน้ารายการก่อสร้างที่ ไม่สำเร็จ ดังภาพที่ 16

| ชื่อผู้ใช้งาน : ประ<br>บทบาท : คณะก<br>คำนวณราคา | าน 0067<br>มหาร<br>ลางงานก่อสร้าง > รายละเอียด > จัดการรายการงานก่อสร้าง                          | All all                    |                     | Benginstu              |
|--------------------------------------------------|---------------------------------------------------------------------------------------------------|----------------------------|---------------------|------------------------|
| อาคารจอด                                         | (30.22.10.02)                                                                                     |                            |                     |                        |
|                                                  | เสียนคง ไเสือนขึ้น การ                                                                            | มงานก่อสร้าง เพิ่มหมวดย่อย | เพิ่มรายการก่อสร้าง | ลบรายการ เคลียร์ข้อมูล |
|                                                  | รายการงานก่อสร้าง                                                                                 | หน่วยวัด                   | ปรีมาณงาน           | แก๊ไข                  |
|                                                  | 🔓 🚛 1.อาคารบ้านหักข้าราชการ                                                                       |                            |                     | C                      |
|                                                  | 📩 📊 1.1.งานโครงสร้างวิศวกรรม                                                                      |                            |                     |                        |
| 0                                                | lΣ 1.1.1.สร้างสูตรโหม่                                                                            | ນາຫ/ສນ.ມ.                  | 150                 |                        |
|                                                  |                                                                                                   |                            |                     |                        |
| กองการพัสดุง                                     | ครัฐ กรมบัญชีกลาง ถนนพระราม 6 แขวงสามเสนใน เซตพญาโท กรุงเทพมหานคร 10400 โทร. 02-127-7000 ค่อ 4752 |                            |                     | (.                     |

#### ภาพที่ 16 หน้าจอแสดงขั้นตอนกลับไปยังหน้ารายก่อสร้างที่ต้องการสร้างสูตร

12.6 ระบบแสดงหน้าจอรายการก่อสร้างที่ไม่สำเร็จ ให้คลิกที่ชื่อรายการก่อสร้างที่ต้องการสร้างสูตร ด้วยตนเอง ดังภาพที่ 17

| u au a imina ina tunida a in > a il                                                                                                    | มละเอียด                                                                        |                            |                                     |                                    |          | and the                     | 2                     | 2-7                         |
|----------------------------------------------------------------------------------------------------|---------------------------------------------------------------------------------|----------------------------|-------------------------------------|------------------------------------|----------|-----------------------------|-----------------------|-----------------------------|
| ประกวดราคาจ้างก่อสร้างโครงการฝึก                                                                                                    | อบรมกรมบัญชีกลาง025 ด้วยวิธีประกว                                               | งดราคาอิเล็กทรอนิกส์ (e-bi | idding) > อาคาร                     | รจอดรถ(30.22.10.02 )               |          |                             |                       |                             |
| 0                                                                                                    | 2                                                                               | 3                          |                                     | 4                                  |          | 5                           |                       | 6                           |
| รายละเอียดโครงการ                                                                                                    | BOQ                                                                             | ครุภัณฑ์จั                 | <b>มัคซ</b> ื้อ                     | ค่าใช้จ่ายพิเ                      | ศษ       | ค้านวณราคากลาง              |                       | ออกราชงาน                   |
| BOQ ข้อมูลวัสดุก่อสร้าง                                                                                                    | บัญชีค่าแรง                                                                     |                            |                                     |                                    |          |                             |                       |                             |
|                                                                                                    |                                                                                 |                            |                                     |                                    |          |                             |                       |                             |
| รายการก่อสร้างที่สำเร็จ 0 ราย<br>รายการก่อสร้างที่ไม่สำเร็จ 1 ร                                                                                                    | าาร                                                                             |                            |                                     |                                    |          |                             |                       |                             |
| รายการก่อสร้างทั้งหมด 1 ราย                                                                                                    |                                                                                 |                            |                                     |                                    |          |                             |                       |                             |
|                                                                                                    | 113                                                                             |                            |                                     |                                    |          |                             |                       |                             |
|                                                                                                    | m                                                                               |                            |                                     |                                    |          |                             | จัด                   | การรายการงานก่อสร้า         |
|                                                                                                    | m                                                                               |                            |                                     |                                    |          |                             | จัด                   | การรายการงานก่อสร้า         |
| คับหา                                                                                                    | та<br>                                                                          |                            |                                     |                                    |          |                             | จัด                   | การรายการงานก่อสร้า         |
| คับหา                                                                                                    | τ <b>ο</b>                                                                      |                            |                                     |                                    |          |                             | จัต                   | การรายการงานก่อสร้า         |
| คับหา<br>รายการงานก่อสร้าง                                                                                                    |                                                                                 |                            |                                     |                                    |          |                             | จัด                   | การราชการงานก่อสร้า         |
| คับหา<br>รายการงานก่อสร้าง                                                                                                    |                                                                                 |                            |                                     |                                    |          |                             | จัด                   | การรายการงานก่อสร้า         |
| ดับหา<br>รายการงานก่อสร้าง                                                                                                    |                                                                                 |                            |                                     | ทำวัสดุ                            |          | ทำแรงงา                     | รัต<br>บ              | การรายการงานก่อสร้า         |
| คันหา<br>รายการงานก่อสร้าง                                                                                                    | รายการงานก่อตร้าง                                                               | าหว่าย                     | ปริมาณหาน                           | ค่าวัสดุ<br>ราคาศัยหน่วย           | จำนวนสิน | คำแรงงา<br>ราคาศ์เอทไวย     | รัต<br>บ<br>จำนวนเงิน | การรายการงานต่องรัก<br>7721 |
| คับหา<br>รายการงานก่อสร้าง<br>≠ 1 อาคารบ้านทั                                                                                                    | รายการหานก่อยร้าง<br>อ้างการ                                                    | scine                      | ปริมาณหาน                           | ทำวัสกุ<br>ราคาศัยหน่วย            | จำนวมสิน | คำแรงงา<br>ราคาศ์อหน่วย     | รัด<br>น<br>จำนวนสิน  | การรายการงานก่องรัก<br>ราช  |
| คับหา<br>รายการงานก่อสร้าง                                                                                                    | รายการงานก่อยรัพ<br>รายการงานก่อยรัพ<br>เข้ารวยการ<br>หร้างวิศวกรรม             | stize                      | ปริมาณงาน                           | คำวัสดุ<br>ราคาศ่องน่วย            | จำนวนสิน | คำแรงงา<br>ราคาท่อหน่วย     | รัด<br>น<br>จำนวนเงิน | การรายการงานต่องรัก<br>7724 |
| ศับหา<br>รายการงานก่อสร้าง<br>✓ 1 อาคารบ้านทั<br>✓ 1.1 งานโครง<br>✓ 1.1.1 ถ้าน                                                                                       | รายการงานก่อยรัพ<br>รายการงานก่อยรัพ<br>เข้ารายการ<br>หรัพมีควกรรม<br>ครั้พม่   | אנעיגעינע.                 | ปรีมายสาม                           | คำวัสดุ<br>ราคาศ่อหน่วย            | จำนวนสิน | คำแรงงา<br>ราคาศ์อหน่วย     | รัด<br>น<br>จำนวนเงิน | การรายการงานก่องรัก<br>7724 |
| <ul> <li>คับหา</li> <li>รายการงานก่อสร้าง</li> <li>▲ 1 ยาคารบ้านทั่</li> <li>▲ 1.1 สานโคระ</li> <li>▲ 1.1.1 สร้างสูง</li> </ul>                                      | รายการงานก่อยรัพ<br>รายการงานก่อยรัพ<br>เข้าราชการ<br>หรัพวิศวกรรม<br>คริโหม่   | านวัย                      | ปรีมาณงาน<br>150.000                | คำวัสกุ<br>ราคาศ่อหน่วย            | จำนวนสิน | คำแจงงา<br>จาคาห่องน่วย<br> | รัด<br>น<br>จำนวนสิน  | การรายการงานก่องรัก<br>7724 |
| <ul> <li>คับหา</li> <li>รายการงานก่อสร้าง</li> <li>▲ 1 อาคารบ้านดั<br/><ul> <li>▲ 1 อาคารบ้านดั</li> <li>▲ 1.1 สานโคระ</li> </ul> </li> <li>٤.1.1 สว้างสุ</li> </ul> | รายการงานก่อยรัง<br>รายการงานก่อยรัง<br>เริ่ารวชการ<br>หรังพื้อรากรรม<br>หรังพ่ | ายวัย                      | ปรีมาณงาน<br>150.000                | คำวัสกุ<br>ราคาศ่อหน่วย            | จำนวนสิน | คำแจงงา<br>ราคาห่องน่วย     | รัด<br>น<br>จำนวนเสิน | การรายการงานก่องรัก<br>7784 |
| <ul> <li>คับหา</li> <li>รายการงานก่อสร้าง</li> <li>▲ 1 อาคารบ้านดั<br/><ul> <li>▲ 1 อาคารบ้านดั</li> <li>▲ 1.1 สานโคระ</li> </ul> </li> <li>٤.1.1 สร้างสุ</li> </ul> | รายการงานก่อยรัพ<br>รายการงานก่อยรัพ<br>เข้าราชการ<br>หรัพวิศรณ<br>หริโหม่      | ายวัย                      | ปรีมาณงาน<br>150.000                | คำวังกุ<br>ราคาศ่อหน่วย            | จำนวนสิน | คำแจงงา<br>ราคาห่องน่วย<br> | รัด<br>น<br>จำนวนเสิน | การรายการงานต่องรั<br>7784  |
| <ul> <li>คับหา</li> <li>รายการงานก่อสร้าง</li> <li>▲ 1 อาคารบ้านทั่</li> <li>▲ 1.1 สานโคระ</li> <li>▲ 1.1.1 สว้างขุ</li> </ul>                                       | รายการงานก่อยรัพ<br>อังรายการ<br>สร้างวิศวกรรม<br>คริโหม่                       | זנענאונע.<br>אנאנע         | ปรีมาณงาน<br>150.000<br>< ร้องเกลีย | คำวังกุ<br>ราคาศ่องน่วย<br>อัตโป 🗲 | จำนวนสิน | คำแรงงา<br>ราคาห่อหน่วย     | รัด<br>น<br>จำนวนสิน  | การรายการงานก่องรั<br>7724  |

# ภาพที่ 17 หน้าจอแสดงขั้นตอนการเพิ่มสูตรวัสดุมวลรวม

13. เมื่อคลิกที่ชื่อรายการก่อสร้างแล้ว ระบบจะแสดงหน้าจอ ดังภาพที่ 18 ให้กดปุ่มเลือกเมนู
 "เพิ่มรายละเอียดการคำนวณ" และดำเนินการตามขั้นตอน ดังนี้

|   | คำนวณราคากลางงานก่อสร้าง > รายละเอียด > รายละเอียด BOQ                         |                                                                                                    |
|---|--------------------------------------------------------------------------------|----------------------------------------------------------------------------------------------------|
|   | อาคารจอตรถ(30.22.10.02 ) > สร้างสูตรใหม่                                       |                                                                                                    |
| - | 1 อาคารบ้านพักข้าราชการ                                                        |                                                                                                    |
|   | 1.1 งานโครงครั้งงวิศวกรรม<br>1.1.1 สร้างสูตรโหม่                               |                                                                                                    |
|   | หมายเหตุ :                                                                     |                                                                                                    |
|   | หมายเหตุเพิ่มเดิม :                                                            |                                                                                                    |
|   |                                                                                |                                                                                                    |
|   |                                                                                | la de la della della della della della della della della della della della della della della della della della d |
|   |                                                                                | นก็ไขล่าสุดวันที่ : 15/10/2561 02:57:27, แก้ไขล่าสุดโดย : ⊂_8765432100664                                        |
|   |                                                                                | บันทึก เพิ่มรายละเมียดการดำนวณ ยกเลิก                                                                            |
|   | กองการพัสดุภาครัฐ กรมบัญชีกอาง ถนนพระราม 6 แขวงสามแสนใน เขตพญาโท กรุงเทพมหานคร | 10400 โพร. 02-127-7000 ตัด 4752                                                                                  |

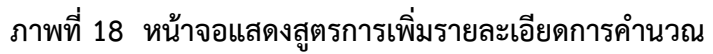

#### 13.1 ระบบแสดงหน้าจอการแก้ไขรายละเอียดการสร้างสูตรวัสดุมวลรวม ดังภาพที่ 19

| สร้างสุดรโหม่                                                                                                    |
|----------------------------------------------------------------------------------------------------|
| ປາກາ¥ັດ<br>ເຫັ່ມທັກແປກ ເທື່ອກາດມາຍ → ເທີ່ມ ການ ຊື່ຫັ້ນ ການ ຊູທີ່ລະຍະກາ                                                                                                    |
|                                                                                                    |
| Harminute = 0 มา 0 มา 1 0 มา 1 |
| $\begin{array}{c c c c c c c c c c c c c c c c c c c $                                                                                                    |
|                                                                                                    |
|                                                                                                    |
| body p<br>บันทึก ยุคเลิก                                                                                                    |
|                                                                                                    |

ภาพที่ 19 หน้าจอแสดงขั้นตอนการสร้างสูตรวัสดุมวลรวม

13.2 จากหน้าจอ **"การสร้างรายละเอียดการคำนวณวัสดุมวลรวม"** มีสัญลักษณ์สำหรับการคำนวณ ดังนี้

13.2.1 คือ ปุ่มสำหรับเพิ่มตัวแปร โดยตัวแปรมี 4 ประเภท คือ

(1) ตัวแปร หมายถึง ตัวแปรที่สามารถกรอกค่าได้อย่างอิสระ

(2) แหล่งข้อมูล หมายถึง ตัวแปรที่อ้างอิงจากฐานข้อมูลที่หน่วยงานของรัฐได้จัดทำไว้ แล้ว เช่น วัสดุจากแหล่ง อ้างอิงราคาวัสดุก่อสร้างจากกระทรวงพาณิชย์ ค่าแรงอ้างอิงข้อมูลจากบัญชีค่าแรงซึ่ง กรมบัญชีกลางประกาศเผยแพร่ และอ้างอึงรายการก่อสร้าง

(3) อ้างถึงตัวแปร หมายถึง การอ้างถึงตัวแปรที่สร้างไว้ก่อนหน้าแล้วแล้ว ใช้ในกรณีที่มี การดึงค่าตัวแปรดังกล่าวมาใช้ซ้ำ

(4) สูตร หมายถึง การคำนวณค่าเพื่อหาผลลัพธ์ตามหลักคณิตศาสตร์

คือ ปุ่มสำหรับเพิ่มเครื่องหมายตามหลักวิชาช่าง

ซึ่งไม่มีในแป้นพิมพ์ของคอมพิวเตอร์

YØZX

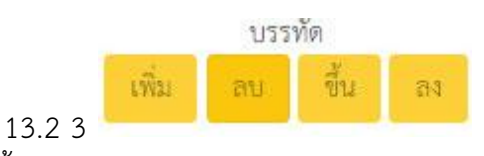

โดยทำหน้าที่ ดังนี้

คือ เมนูที่ใช้เพื่อการจัดการบรรทัดในสูตรคำนวณ

(1) ปุ่ม "เพิ่ม" เป็นการเพิ่มบรรทัดถัดไป

- (2) ปุ่ม "ลบ" เป็นการลบบรรทัดที่ใช้งานปัจจุบัน
- (3) ปุ่ม "ขึ้น" เป็นการเลื่อนบรรทัดปัจจุบันขึ้น
- (4) ปุ่ม "ลง" เป็นการเลื่อนบรรทัดปัจจุบันลง

1324 ดูด้วอย่าง

คือ ปุ่มสำหรับใช้เรียกดูตัวอย่างสูตรที่คำนวณได้

13.3 การสร้างสูตรวัสดุมวลรวม ให้ดำเนินการตามขั้นต<sup>้</sup>อน ดังนี้

#### <u>สูตรตัวอย่าง</u>

| ปูนซีเมนต์ปอร์ตแลนด์ (มอก. 15เล่ม1-2555) จำนวน | 260.00 กก. @ บาท/กก.      | =บาท/ลบ.ม.               |
|------------------------------------------------|---------------------------|--------------------------|
| ทรายหยาบ จำนวน                                 | 0.62 ลบ.ม. @ บาท/ลบ.ม     | =บาท/ลบ.ม.               |
| หินเบอร์ 1-2 จำนวน                             | 1.03 ลบ.ม. @ บาท/ลบ.ม     | =บาท/ลบ.ม.               |
| น้ำผสมคอนกรีต จำนวน                            | 180 ลิตร @0.0164 บาท/ลิตร | =บาท/ลบ.ม.               |
| รวมคอนกรีต 1:3:5                               |                           | =บาท/ล <sub>ิ</sub> บ.ม. |
| ค่างานต้นทุน                                   |                           | =บาท/ลบ.ม.               |

13.3.1 การเพิ่มคำอธิบายสูตร

(1) คลิกที่บรรทัดแรกและพิมพ์รายละเอียดข้อความที่ต้องการอธิบายซึ่งตามโจทย์ ตัวอย่างคือ ปูนซีเมนต์ปอร์ตแลนด์ (มอก.15 เล่ม 1-2555) จำนวน 260 กก. @ ตามภาพที่ 20

ตั้งค่า งานก่อสร้าง คำนวณต้นทุนต่อหน่วย> รายการงานก่อสร้าง สร้างสูตรใหม่ เพิ่มตัวแปร เครื่องหมาย → เพิ่ม อบ ขึ้น อง ดูตัวอย่าง ปูนซีเมนต์ปอร์ตแลนด์ (มอก.15 เล่ม 1-2555) จำนวน 260 กก. @ ค่างานต้นทุน = รวม 0 V1 บาท/ตร.ม.

#### ภาพที่ 20 หน้าจอแสดงภาพการเพิ่มคำอธิบายสูตร

#### (2) จากนั้นกด Enter ที่แป้นพิมพ์ของคีย์บอร์ด ดังภาพที่ 21

| เพิ่มตัวแปร เครื่องหม     | มาย 🗸 เพิ่ม       | บรร<br>เ ลบ    | รทัด<br>ขึ้น | ลง | ดูตัวอย่าง |  |
|---------------------------|-------------------|----------------|--------------|----|------------|--|
| เพิ่มตัวแปร เครื่องหม     | มาย 🗕 เพิ่ม       | เ ลบ           | ขึ้น         | ลง | ดูตัวอย่าง |  |
|                           |                   |                |              |    |            |  |
| ปูนซีเมนต์ปอร์ตแลนด์ (มอก | ก.15 เล่ม 1-2555) | ) จำนวน 260    | ) nn. @      | 1  |            |  |
| บูนชนมนตบอรตแสนด (มอก     | au 0 V1           | ) 10111111 260 | л нит (9)    | 1  |            |  |

ภาพที่ 21 หน้าจอแสดงการเพิ่มคำอธิบายสูตรสำเร็จ

(3) หากต้องการแก้ไขคำอธิบาย ให้คลิกคำอธิบายสีฟ้า (ปุ่มสีฟ้า) ระบบแสดงหน้าจอ
 "แก้ไขคำอธิบาย" จากนั้นแก้ไข "คำอธิบาย" ให้ถูกต้องตามต้องการแล้วคลิกปุ่ม "นำไปใช้" ดังภาพที่ 22

| ก้ไขคำอธิบาย                                              | >       |
|-----------------------------------------------------------|---------|
| ำอธิบาย                                                   |         |
| ปูนซีเมนต์ปอร์ตแลนด์ (มอก.15 เล่ม 1-2555) จำนวน 260 กก. @ |         |
|                                                           |         |
|                                                           |         |
|                                                           | นำไปใช้ |

# ภาพที่ 22 หน้าจอแสดงภาพการแก้ไขคำอธิบาย

13.3.2 คลิกปุ่ม "**เพิ่มตัวแปร**" เพื่อดึงข้อมูลราคาวัสดุก่อสร้างมาใช้ในการคำนวณ ระบบแสดง หน้าจอตามภาพที่ 23

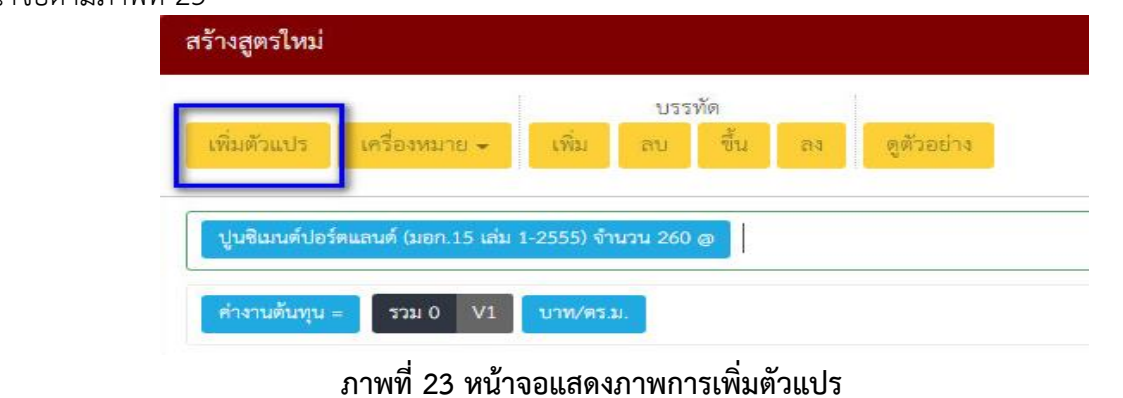

13.3.3 สำหรับกรณีตามโจทย์ตัวอย่างต้องการดึงข้อมูลราคาวัสดุก่อสร้างมาใช้ในการคำนวณสูตร จึงต้องดำเนินการตามขั้นตอนดังนี้ (ตามภาพที่ 24)

- (1) ให้เลือกประเภทเป็น "**แหล่งข้อมูล"**
- (2) ตัวแปร ระบบจะประมวลค่าตัวแปรให้อัตโนมัติ
- (3) ประเภทแหล่งข้อมูล ให้เลือก "วัสดุจากแหล่ง"
- (4) ให้กดปุ่ม **"นำไปใช้"** ระบบแสดงหน้าจอตามภาพที่ 25

| เก้ไขตัวแปร                             |                                    |
|-----------------------------------------|------------------------------------|
| ประเภท                                  | ระบบประมวลค่าตัวแปรให้อัตโนมัติ    |
| แหล่งข้อมูล                             |                                    |
| ด้วแปร                                  |                                    |
| 1/ระเภทแหล่งข้อมูล                      | 3                                  |
| วัสดุจากแหล่ง                           | 7                                  |
| ตัวแปรที่แสดงผลลัพธ์ * ดัวแปรที่อ่านได้ | อย่างเดียวในบรรทัดเดียวกันเท่านั้น |
| V2A                                     |                                    |
|                                         | 4                                  |
|                                         | นำไปใช                             |

#### ภาพที่ 24 หน้าจอแสดงขั้นตอนการเพิ่มวัสดุจากแหล่ง

|               |                      |            | บรร              | ทัด                    | <u> </u> |                          |
|---------------|----------------------|------------|------------------|------------------------|----------|--------------------------|
| ไม่ตัวแปร     | เครื่องหมาย 🗸        | เพิ่ม      | 210              | ขึ้น                   | D4       | ตตัวอย่าง                |
|               |                      |            |                  |                        |          |                          |
|               |                      |            |                  |                        | _        |                          |
| นขึ้นมนต์ปอร์ | ່ສແລນສ໌ (ນອກ.15 ເສ່ນ | 1-2555) จำ | <b>1</b> 121 260 | nn. @                  | วัสดุจาก | าแหล่ง V2A               |
|               |                      |            |                  | Contract of the second | 1.000    | EAGL/ CARLON REPORTED IN |

# ภาพที่ 25 หน้าจอแสดงขั้นตอนการเพิ่มวัสดุจากแหล่งสำเร็จ

13.3.4 ให้พิมพ์หน่วยวัดของราคาวัสดุก่อสร้างซึ่งตามตัวอย่างคือ บาท/กก. แล้วกด Enter และ พิมพ์เครื่องหมายเท่ากับแล้วกด Enter ตามภาพที่ 26

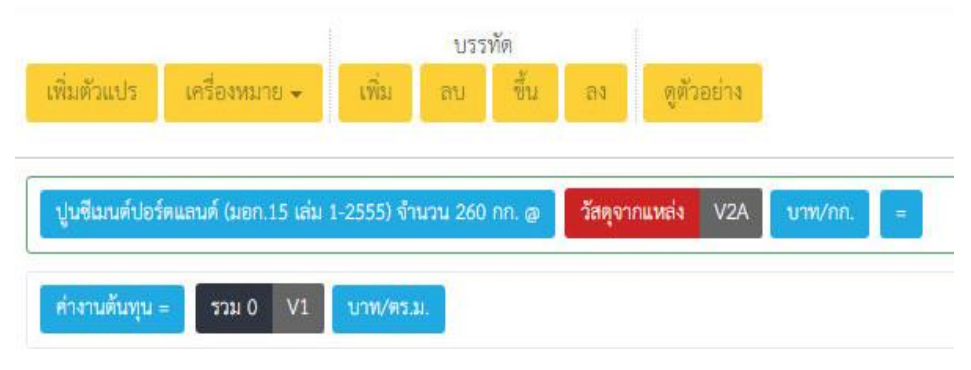

#### ภาพที่ 26 หน้าจอแสดงขั้นตอนกรอกหน่วยวัดของราคาวัสดุก่อสร้าง

13.3.5 เมื่อต้องการหาผลลัพธ์ของบรรทัดแรกโดยเอาราคาวัสดุก่อสร้างคูณปริมาณวัสดุที่ใช้ ให้ดำเนินการตามขั้นตอนดังนี้

(1) ให้คลิกปุ่มเพิ่มตัวแปร >>เลือกประเภท "สูตร" ตามภาพที่ 27

| เภท                                                                                                    |                                                                                            |                               |                                            |                              |             |          |
|----------------------------------------------------------------------------------------------------|--------------------------------------------------------------------------------------------|-------------------------------|--------------------------------------------|------------------------------|-------------|----------|
| ้วแปร                                                                                                    |                                                                                            |                               |                                            |                              |             |          |
| inuts                                                                                                    |                                                                                            |                               |                                            |                              |             |          |
| หล่งข้อมูล                                                                                                    |                                                                                            |                               |                                            |                              |             |          |
| ก่างถึงตัวแปร                                                                                                    |                                                                                            |                               |                                            |                              |             |          |
| ตร                                                                                                    |                                                                                            |                               |                                            |                              |             |          |
|                                                                                                    |                                                                                            |                               |                                            |                              |             |          |
|                                                                                                    |                                                                                            |                               |                                            |                              |             |          |
|                                                                                                    |                                                                                            |                               |                                            |                              |             | น้ำไปใช้ |
|                                                                                                    |                                                                                            |                               | <u>بو</u>                                  |                              |             |          |
|                                                                                                    | ภาพที                                                                                      | 27 หน้าจ                      | าอแสดงขั้นต                                | อนการเพิ                     | มเป็มสตร    |          |
|                                                                                                    |                                                                                            |                               |                                            |                              | កទុកពួកច    |          |
|                                                                                                    | •••••                                                                                      |                               |                                            |                              | -           |          |
|                                                                                                    | •••••                                                                                      |                               |                                            |                              | -           |          |
|                                                                                                    | •••••                                                                                      |                               |                                            |                              | -           |          |
| (2) ระ                                                                                                    | ะบบแสด                                                                                     | ดงหน้าจอ                      | ป่มสตร ตาม                                 | ภาพที่ 28                    |             |          |
| (2) 5ະ                                                                                                    | ะบบแสด                                                                                     | จงหน้าจอ                      | ปุ่มสูตร ตาม                               | ภาพที่ 28                    | -           |          |
| (2) วะ<br>แก้ไ-                                                                                                    | ะบบแสด<br>ขตัวแปร                                                                          | จงหน้าจอ                      | ปุ่มสูตร ตาม                               | ภาพที่ 28                    |             |          |
| (2) 58<br>                                                                                                    | ะบบแสด<br>ขด้วแปร<br>                                                                      | จงหน้าจอ                      | ปุ่มสูตร ตาม                               | ภาพที่ 28                    |             |          |
| (2) 58<br>                                                                                                    | ะบบแสด<br>ขตัวแปร<br>:เภท                                                                  | จงหน้าจอ                      | ปุ่มสูตร ตาม                               | ภาพที่ 28                    |             |          |
| (2) 58<br>                                                                                                    | ะบบแสด<br>ขตัวแปร<br>เอห<br>เปร<br>20                                                      | จงหน้าจอ                      | ปุ่มสูตร ตาม                               | ภาพที่ 28                    |             |          |
| (2) 58<br>ແກ້ໄດ<br>ປາະະ<br>ອ້າງແ                                                                                                    | ะบบแสด<br>ขตัวแปร<br>เมร<br>เปร<br>28                                                      | จงหน้าจอ                      | ปุ่มสูตร ตาม                               | ภาพที่ 28                    |             |          |
| (2) 58<br>ແກ້ໄດ<br>1322<br>ອ້ອງ<br>ອ້ອງ<br>ອ້ອອງ<br>ອ້ອງ<br>ອ້ອງ<br>ອ້ອງ<br>ອ້ອງ<br>ອ້ | ะบบแสด<br>ขตัวแปร<br>เมท<br>เปร<br>28<br>เ                                                 | จงหน้าจอ                      | ปุ่มสูตร ตาม                               | ภาพที่ 28                    |             | ×        |
| (2) 58<br>                                                                                                    | ะบบแสด<br>องคัวแปร<br>เมท<br>เปร<br>28                                                     | จงหน้าจอ                      | ปุ่มสูตร ตาม                               | ภาพที่ 28                    |             | ×        |
| (2) 58<br>யர்ப்-<br>பால<br>வால<br>வால<br>வால<br>வால<br>வால<br>வால<br>வால<br>வ                                                                                                    | ะบบแสด<br>เกท<br>เกร<br>เปร<br>กร<br>สวเตข                                                 | ดงหน้าจอ                      | ปุ่มสูตร ตาม<br>แหล่งข้อมูล                | ภาพที่ 28                    |             | ×        |
| (2) 58<br>แก้ไข<br>ประ<br>สุดระ<br>อ                                                                                                    | ะบบแสด<br>ชด้วแปร<br>เมท<br>เปร<br>28<br>สวเลช<br>ด้วเลช<br>1                              | างหน้าจอ<br>≁วะบว             | ปุ่มสูตร ตาม<br>แหล่งข้อมูล<br>2           | ภาพที่ 28<br><sub>จุดร</sub> | 3           | *        |
| (2) 58<br>แก้ไก<br>ประ<br>สุดระ<br>สุดระ                                                                                                    | ะบบแสด<br>เมท<br>เมร<br>เมร<br>สุตร<br>เปร<br>28<br>ส<br>ส<br>ส<br>4                       | างหน้าจอ<br>ศ <sub>ัж⊎ว</sub> | ปุ่มสูตร ตาม<br>แหล่าข้อมูล<br>2<br>5      | ภาพที่ 28<br>เราะ            | 3           | *        |
| (2) 58<br>แก้ไก<br>ประ<br>สุดระ<br>สุดระ                                                                                                    | ะบบแสด<br>เมร<br>เมร<br>(ปร<br>(กร<br>(กร)<br>(กร)<br>(กร)<br>(กร)<br>(กร)<br>(กร)<br>(กร) | คงหน้าจอ ศักรณปร              | ปุ่มสูตร ตาม<br>แหล่าข้อมูล<br>2<br>5<br>8 | ภาพที่ 28<br>รุตร            | 3<br>6<br>9 | *        |
| (2) 58<br>แก้ไก<br>ประ<br>สุดร<br>สุดร                                                                                                    | ะบบแสด<br>ขตัวแปร<br>เปร<br>28<br>สัวเอข<br>4<br>7<br>0                                    | คงหน้าจอ                      | ปุ่มสูตร ตาม<br>แหล่งข้อมูล<br>2<br>5<br>8 | ภาพที่ 28                    | 3<br>6<br>9 | *        |
| (2) 58<br>แก้ไก<br>ประ<br>สุดระ<br>สุดระ                                                                                                    | ะบบแสด<br>ขตัวแปร<br>เปร<br>28<br>สัวเอข<br>สำ<br>ส<br>จ้วเอข<br>1<br>4<br>7<br>0          | างหน้าจอ<br>#วแปว             | ปุ่มสูตร ตาม<br>แหล่งข้อมูล<br>2<br>5<br>8 | ภาพที่ 28                    | 3<br>6<br>9 | *        |

(3) ให้เลือกปุ่มตัวเลขกรอกปริมาณวัสดุที่ใช้คำนวณตามสูตรตัวอย่าง คือ 260 กก. และ กดเครื่องหมายคูณ ตามภาพที่ 29

| าระกาม            |                  |             |                    |
|-------------------|------------------|-------------|--------------------|
| តូលច              |                  |             |                    |
| <sub>ไว้แปร</sub> |                  |             |                    |
| V2B               |                  |             |                    |
| <u>ร</u> ูตร      |                  |             |                    |
| 260*              |                  |             | ×                  |
| ตัวเลข ตัวแปร     | แหล่งข้อมูล สูตร |             |                    |
|                   |                  |             |                    |
| 1                 | 2                | 3           | +                  |
| 1 4               | 2                | 3           | +                  |
| 1<br>4<br>7       | 2<br>5<br>8      | 3<br>6<br>9 |                    |
| 1<br>4<br>7<br>0  | 2<br>5<br>8      | 3<br>6<br>9 | +<br>-<br>( )      |
| 1<br>4<br>7<br>0  | 2<br>5<br>8      | 3<br>6<br>9 | +<br>-<br>( )<br>/ |
| 1<br>4<br>7<br>0  | 2<br>5<br>8      | 3<br>6<br>9 | +<br>-<br>( )<br>/ |

ภาพที่ 29 หน้าจอแสดงการเลือกปุ่มสูตร

(4) ให้เลือกแท็บ **"แหล่งข้อมูล"** เพื่อดึงค่าตัวแปรราคาวัสดุก่อสร้างแล้วคลิกเลือก ตัวแปรที่แสดงในบรรทัดแรก คือ V2A เพื่อคำนวณหาผลลัพธ์แล้วกดปุ่มนำไปใช้ ตามภาพที่ 30

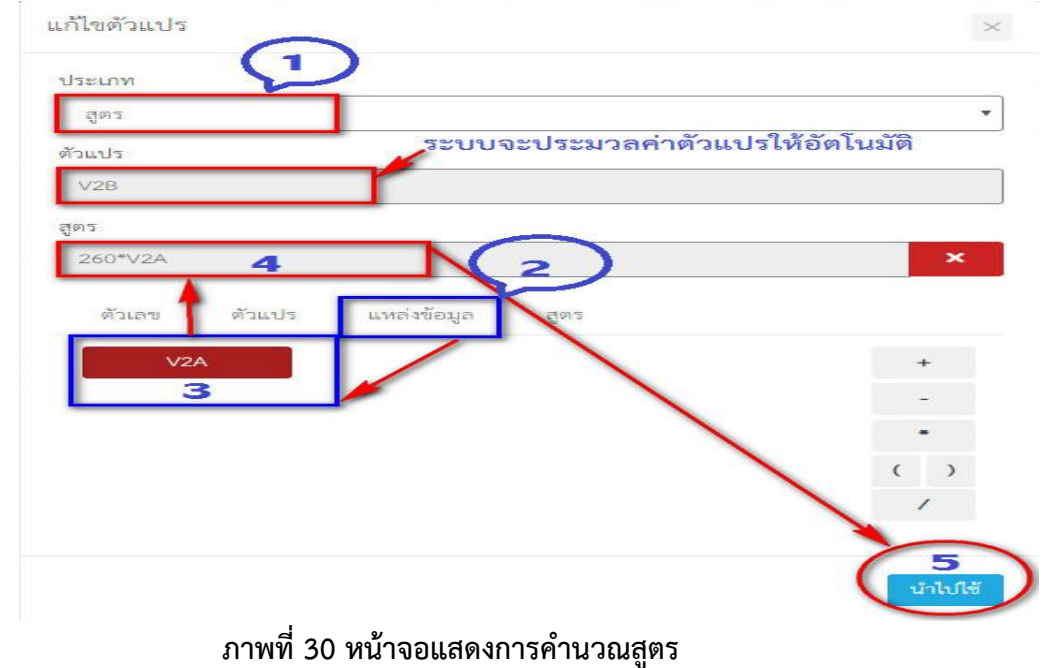

#### (5) ระบบแสดงหน้าจอการคำนวณสูตรสำเร็จ ตามภาพที่ 31

|               |                       |            | บรร      | ทัด   |           |            |         |   |              |     |
|---------------|-----------------------|------------|----------|-------|-----------|------------|---------|---|--------------|-----|
| เพิ่มตัวแปร   | เครื่องหมาย 🗸         | เพิ่ม      | ลบ       | ขึ้น  | 21        | ดูตัวอย่าง |         |   |              |     |
|               |                       |            |          | 17    |           |            |         |   |              |     |
| ปูนซีเมนต์ปอะ | ร์ตแลนต์ (มอก.15 เล่ม | 1-2555) จำ | านวน 260 | กก. @ | วัสดุจากแ | หล่ง V2A   | บาท/กก. | = | สูตร 260*V2A | V2B |

ภาพที่ 31 หน้าจอแสดงการคำนวณสูตรสำเร็จแล้ว

(6) พิมพ์หน่วยวัดของสูตรบรรทัดแรก ตามตัวอย่างคือ **บาท/ลบ.ม.** แล้วกด Enter ระบบแสดงสูตรของบรรทัดแรกสำเร็จตามภาพที่ 32

|              |                         |           | ปรร     | ทัด   |          |            |         |              |     |           |
|--------------|-------------------------|-----------|---------|-------|----------|------------|---------|--------------|-----|-----------|
| เพิ่มด้วแปร  | เครื่องหมาย 🕶           | เพิ่ม     | ลบ      | ขึ้น  | 84       | ดูตัวอย่าง |         |              |     |           |
|              |                         |           |         |       |          |            |         |              |     |           |
| ปูนซีเมนต์ปอ | ร์ตแลนด์ (มอก.15 เล่ม 1 | -2555) จำ | นวน 260 | กก. @ | วัสดุจาก | านหล่ง V2A | บาท/กก. | สูตร 260*V2A | V2B | บาท/ลบ.ม. |
| ล่างานต้นทุน | = <b>5</b> ວນ 0 V1      | บาท/ตร.   | u.      |       |          |            |         |              |     |           |

# ภาพที่ 32 หน้าจอแสดงการสร้างสูตรบรรทัดที่ 1 สำเร็จ

13.3.6 เมื่อต้องการสร้างสูตรในบรรทัดถัดไปให้กดปุ่มเพิ่มบรรทัด และพิมพ์คำอธิบายตามที่ โจทย์กำหนด ตามภาพที่ 33

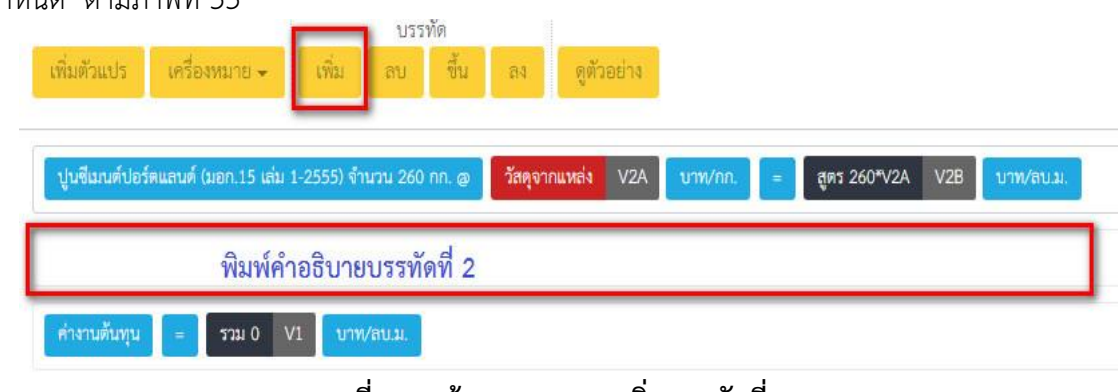

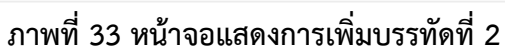

# 13.3.7 ขั้นตอนการสร้างสูตรบรรทัดที่ 2 (ทรายหยาบ จำนวน 0.62 ลบ.ม. @) ให้ดำเนินการดังนี้ (1) พิมพ์คำอธิบายตามโจทย์ในบรรทัดที่สองแล้วกด Enter ตามภาพที่ 34

|                |                      |               | <del>บรรทั</del> ด |            |           |        |               |                |
|----------------|----------------------|---------------|--------------------|------------|-----------|--------|---------------|----------------|
| เพิ่มตัวแปร    | เครื่องหมาย 👻        | เพิ่ม ส       | าบ ขึ้น            | ลง         | งตัวอย่าง |        |               |                |
|                |                      |               |                    | 4          |           |        |               |                |
| าปนซีเมนต์ปอร์ | โดแลนด์ (บอก 15 เล่ม | 1-2555) ຈຳນວນ | 260 nn an          | วัสดจากแหะ | ia VZA    | นาท/กก | = ans 260*V2A | V2B 1/79//a1/3 |
| gananoor       |                      |               | 2001111.0          |            |           |        |               |                |
| ทรายหยาบ จำ    | านวน 0.62 ลบ.ม. @    | 1             |                    |            |           |        |               |                |
|                |                      |               |                    |            |           |        |               |                |
| ค่างานต้นทน    | = รวม 0 V1           | บาท/ตร.ม.     |                    |            |           |        |               |                |
| E.             |                      | Concernance - |                    |            |           |        |               |                |

#### ภาพที่ 34 หน้าจอแสดงการพิมพ์คำอธิบายบรรทัดที่ 2

(2) คลิกปุ่ม **"เพิ่มตัวแปร"** >>เลือกประเภท **"แหล่งข้อมูล"**>>เลือกประเภท แหล่งข้อมูล"**วัสดุจากแหล่ง"** >> กดปุ่ม **"นำไปใช้"**ตามภาพที่ 35

| ไขตัวแปร              |          |                 |              |
|-----------------------|----------|-----------------|--------------|
| ระเภท (1)             |          |                 |              |
| แหล่งข้อมูล           |          |                 |              |
| วแปร                  | ระบบจะปร | ระมวลค่าตัวแปร่ | ให้อัตโนมัติ |
| V3A                   |          |                 |              |
| ระเภทแหล่งข้อมูล      |          |                 |              |
| วัสดุจากแหล่ง         | 2        |                 | 8            |
| วัสดุจากแหล่ง         |          |                 |              |
| บัญชีค่าแรง           |          |                 |              |
| อ้างอิงรายการก่อสร้าง |          |                 | $\sim$       |
|                       |          |                 | 3            |
|                       |          |                 | นำไปใช้      |

## ภาพที่ 35 หน้าจอแสดงการกดปุ่มเพิ่มวัสดุจากแหล่งบรรทัดที่ 2

# (3) หน้าจอแสดงการเพิ่มวัสดุจากแหล่งสำเร็จ ตามภาพที่ 36

|                |                         | ปร               | รทัด    |               |         |        |              |               |  |
|----------------|-------------------------|------------------|---------|---------------|---------|--------|--------------|---------------|--|
| เพิ่มตัวแปร    | เครื่องหมาย 🗸           | ເพີ່ມ ລບ         | ขึ้น    | ลง ดูต้       | ว่อย่าง |        |              |               |  |
|                |                         |                  |         |               |         |        |              |               |  |
|                |                         |                  |         | 0.000         |         | _      |              |               |  |
| ปูนชีเมนต์ปอร์ | ร์ตแลนด์ (มอก.15 เล่ม 1 | 1-2555) จำนวน 26 | ) nn. @ | วัสดุจากแหล่ง | V2A unn | /กก. = | สูตร 260*V2A | V2B บาพ/ลบ.ม. |  |
| _              |                         |                  | _       |               |         |        |              |               |  |
| ุทรายหยาบ จำ   | ำนวน 0.62 สบ.ม. @       | วัสดุจากแหล่ง    | V3A     |               |         |        |              |               |  |
|                |                         |                  | 10,0    |               |         |        |              |               |  |
| ค่างานต้นทุน   | = รวม 0 V1              | บาท/ตร.ม.        |         |               |         |        |              |               |  |
|                |                         |                  |         |               |         |        |              |               |  |

ภาพที่ 36 หน้าจอแสดงการเพิ่มวัสดุจากแหล่งบรรทัดที่ 2 สำเร็จ

(4) พิมพ์หน่วยวัดของราคาวัสดุก่อสร้างตามโจทย์บรรทัดที่สอง (บาท/ลบ.ม.) แล้วกด Enter และพิมพ์เครื่องหมายเท่ากับแล้วกด Enter ตามภาพที่ 37

|                 |                       | บ               | เรทัด    |                                                                                                    |            |         |                |     |           |
|-----------------|-----------------------|-----------------|----------|----------------------------------------------------------------------------------------------------|------------|---------|----------------|-----|-----------|
| เพิ่มตัวแปร     | เครื่องหมาย 🗸         | เพิ่ม ลบ        | ขึ้น     | 84                                                                                                    | ดูตัวอย่าง |         |                |     |           |
| -               |                       |                 |          |                                                                                                    |            |         |                |     |           |
|                 |                       |                 | _        | and the second second se |            |         | _              |     |           |
| ปูนชีเมนต์ปอร์เ | ดแลนด์ (มอก.15 เล่ม 1 | -2555) จำนวน 26 | i0 nn. @ | วัสดุจากแ                                                                                                    | Maia V2A   | บาท/กก. | = สูตร 260*V2A | V2B | บาท/ลบ.ม. |
|                 |                       |                 |          |                                                                                                    |            |         |                |     |           |
| ทรายหยาบ จำ     | ານວນ 0.62 ຄນ.ມ. @     | วัสดุจากแหล่ง   | V3A 1    | มาท/ลบ.ม.                                                                                                    |            |         |                |     |           |
|                 |                       |                 |          |                                                                                                    | Carlor and |         |                |     |           |
| ค่างานต้นทุน =  | = <u>รวม0</u> V1      | บาท/ตร.ม.       |          |                                                                                                    |            |         |                |     |           |
|                 |                       |                 |          |                                                                                                    |            |         |                |     |           |

ภาพที่ 37 หน้าจอแสดงการเพิ่มหน่วยวัดบรรทัดที่ 2 สำเร็จ

(5) เมื่อต้องการคำนวณหาผลลัพธ์บรรทัดที่ 2 ให้เลือกปุ่มเพิ่มตัวแปร>> เลือกประเภท "**สูตร**">>ให้เลือกแท็บตัวเลขกรอกปริมาณวัสดุตามที่โจทย์กำหนดในบรรทัดที่ 2 (0.62) คูณกับค่าตัวแปรในแท็บ แหล่งข้อมูล (V3A) แล้วกดปุ่ม "**นำไปใช้**" ตามภาพที่ 38

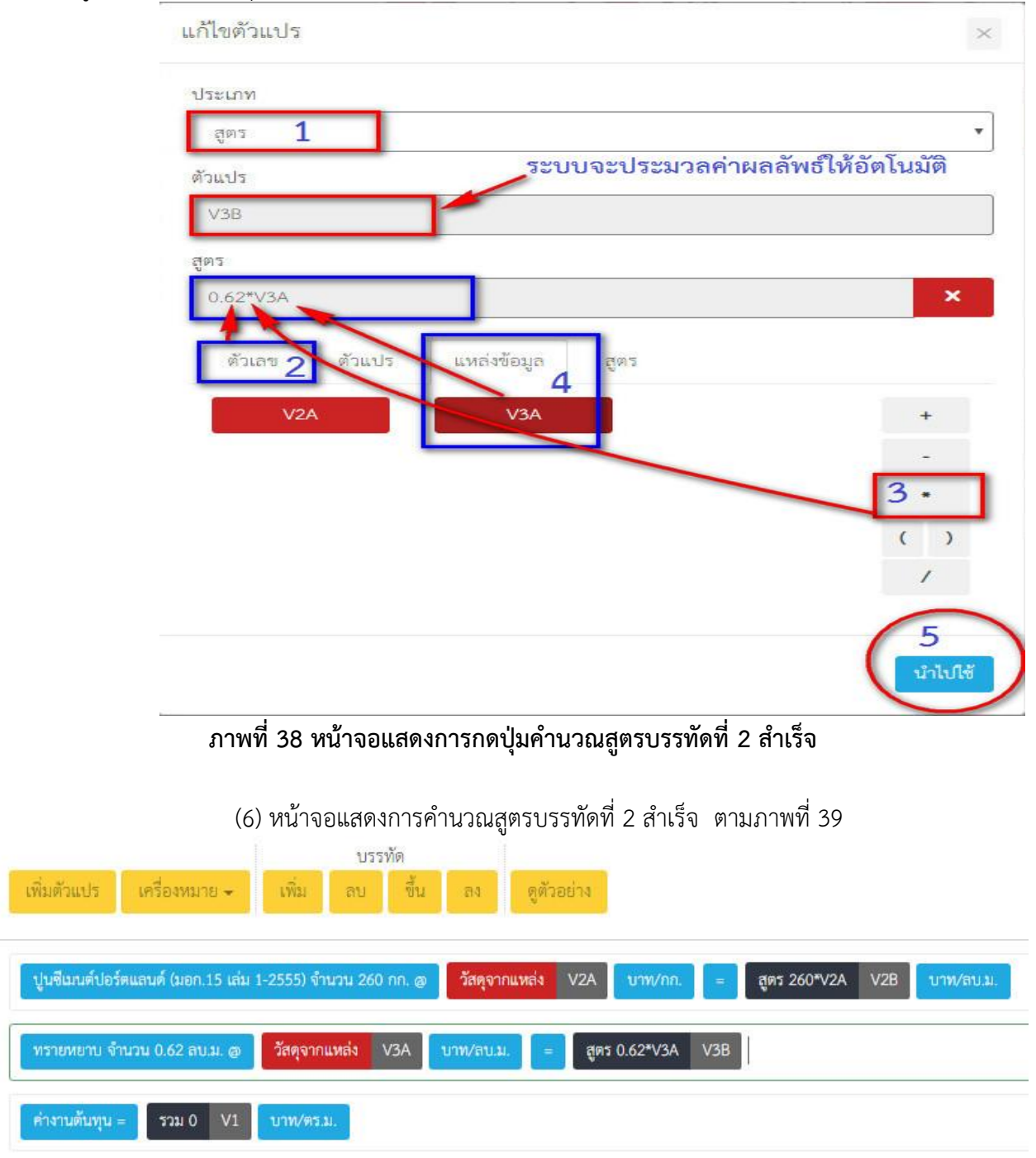

ภาพที่ 39 หน้าจอแสดงการกดปุ่มคำนวณสูตรบรรทัดที่ 2 สำเร็จ

(7) พิมพ์หน่วยวัดของสูตรบรรทัดที่สอง (บาท/ลบ.ม.) แล้วกด Enter ตามภาพที่ 40

| _              |                     | υ              | รรทัด    |             | _        |           |              |     |           |
|----------------|---------------------|----------------|----------|-------------|----------|-----------|--------------|-----|-----------|
| เพิ่มตัวแปร    | เครื่องหมาย 🗸       | เพิ่ม ลบ       | ขึ้น     | ลง ดูตัว    | petra    |           |              |     |           |
|                | 1                   |                |          |             |          |           |              |     |           |
| 1 4 4 1 4      | · · · · · · · · ·   | 0000 T         |          | ¥           |          |           |              |     |           |
| บูนชเมนตบอร    | ดแลนด (มอก.15 เลม 1 | -2555) จานวน 2 | 60 nn. @ | วสตุจากแหลง | V2A U    | าท/กก. =  | สูตร 260*V2A | V2B | บาท/ลบ.ม. |
|                | CO REPORT           | Constant State |          |             |          |           |              |     |           |
| ทรายหยาบ จา    | นวน 0.62 ลบ.ม. @    | วสตุจากแหลง    | V3A      | บาท/ลบ.ม. = | สูตร 0.6 | 2*V3A V3I | บาท/ลบ.ม.    |     |           |
|                |                     |                |          |             |          |           |              |     |           |
| ค่างานต้นทุน = | รวม 0 V1            | บาท/ตร.ม.      |          |             |          |           |              |     |           |

#### ภาพที่ 40 หน้าจอแสดงการสร้างสูตรบรรทัดที่ 2 สำเร็จ

13.3.8 ขั้นตอนการสร้างสูตรบรรทัดที่ 3 ให้ดำเนินการดังนี้(1) ให้กดปุ่มเพิ่มบรรทัดที่ 3 พิมพ์คำอธิบายตามโจทย์ในบรรทัดที่สาม (หินเบอร์ 1-2

จำนวน 1.03 ลบ.ม. @) แล้วกด Enter ตามภาพที่ 41

| บ<br>เพิ่มตัวแปร เครื่องหมาย <del>-</del> เพิ่ม ลบ | มรรทัด<br>1 ขึ้น ลง ดูตัวอย่าง       |                              |
|----------------------------------------------------|--------------------------------------|------------------------------|
| ปูนชื่นเนต์ปอร์ดแลนด์ (มอก.15 เล่ม 1-2555) จำนวน 2 | 260 กก. @ วัสดุจากแหล่ง V2A บาท/กก.  | = สูตร 260*V2A V2B บาท/สบ.ม. |
| ทรายหยาบ จำนวน 0.62 ลบ.ม. @ วัสดุจากแหล่ง          | V3A <b>บาท/ลบ.ม. =</b> สูตร 0.62*V3A | V3B บาพ/ลบ.ม.                |
| หินเบอร์ 1-2 จำนวน 1.03 ลบ.ม. @                    |                                      |                              |
| ศำงานดับทุน = รวม 0 V1 บาท/คร.ม.                   |                                      |                              |

ภาพที่ 41 หน้าจอแสดงการพิมพ์คำอธิบายบรรทัดที่ 3

(2) คลิกปุ่ม "เพิ่มตัวแปร" >>เลือกประเภท "แหล่งข้อมูล">>ประเภทแหล่งข้อมูล
 "วัสดุจากแหล่ง" >> กดปุ่ม "นำไปใช้"ตามภาพที่ 42

| แหล่งข้อมูล                                          |                                |
|------------------------------------------------------|--------------------------------|
| ทั่วแปร                                              |                                |
| V4A <                                                | บจะประมวลค่าตัวแปรให้อัตโนมัติ |
| ประเภทแหล่งข้อมูล (2)                                |                                |
| วัสดุจากแหล่ง                                        |                                |
| คัวแปรที่แสดงผลลัพธ์ * ตัวแปรที่อ่านได้อย่างเดียวโนบ | ารรทัดเดียวกันเท่านั้น         |
| V4A                                                  | 3                              |
|                                                      |                                |

# ภาพที่ 42 หน้าจอแสดงการกดปุ่มเพิ่มวัสดุจากแหล่งบรรทัดที่3

| (3) หน้าจอแสดงการเพิ่มวัสดุจากแหล่งสำเร็จ ตามภาพที่ 43<br>บรรทัด<br>เพิ่มตัวแปร เครื่องหมาย - เพิ่ม ลบ ขึ้น ลง ดูตัวอย่าง |   |
|----------------------------------------------------------------------------------------------------|---|
| ปูนขึ้นนต์ปอร์ดแลนด์ (มอก.15 เล่ม 1-2555) จำนวน 260 กก. @ วัสดุจากแหล่ง V2A บาพ/กก. = สูตร 260®V2A V2B บาพ/ลบ.ม.          |   |
| ทรายหยาบ จำนวน 0.62 ลบ.ม. @ วัสดุจากแหล่ง V3A บาพ/ลบ.ม. = สูตร 0.62*V3A V3B บาท/ลบ.ม.                                     |   |
| หินเบอร์ 1-2 จำนวน 1.03 สบ.ม. @ วัสคุจากแหล่ง V4A                                                                         | _ |
| ค้างานดันทุน = รวม 0 V1 บาท/ตร.ม.                                                                                         |   |

ภาพที่ 43 หน้าจอแสดงการเพิ่มวัสดุจากแหล่งบรรทัดที่ 3 สำเร็จ

(4) พิมพ์หน่วยวัดของราคาวัสดุก่อสร้างตามโจทย์บรรทัดที่สาม (บาท/ลบ.ม.) แล้วกด Enter และพิมพ์เครื่องหมายเท่ากับแล้วกด Enter ตามภาพที่ 44

|                                       | บรรทด                 |                                       |                  |           |
|---------------------------------------|-----------------------|---------------------------------------|------------------|-----------|
| เพิ่มตัวแปร เครื่องหมาย 🗸             | เพิ่ม ลบ ขึ้น         | ลง ดูตัวอย่าง                         |                  |           |
|                                       |                       |                                       |                  |           |
|                                       |                       |                                       |                  |           |
| ปูนซีเมนต์ปอร์ตแลนด์ (มอก.15 เล่ม 1-: | 2555) จำนวน 260 กก. @ | วัสดุจากแหล่ง V2A <mark>บาท/กก</mark> | สูตร 260*V2A V2B | บาท/ลบ.ม. |
|                                       |                       |                                       |                  |           |
|                                       |                       | and a 10 (23) (24)                    | 1/20 Junio       |           |
| ทรายหยาย จานว่าย 0.02 สยาม. (อ        | วสพุจากแหลง VSA       | มาพุทสนม. = สูพร 0.62°05A             | VSB UNVAU.       |           |
|                                       |                       |                                       |                  |           |
| หินเบอร์ 1-2 จำนวน 1.03 ลบ.ม. @       | วัสดุจากแหล่ง V4A     | บาท/ลน.ม. =                           |                  |           |
|                                       |                       |                                       |                  |           |
| ี่ศ่างาบดับทบ = รวม 0 V1              | บาท/ตร.ม.             |                                       |                  |           |
|                                       |                       |                                       |                  |           |

ภาพที่ 44 หน้าจอแสดงการเพิ่มหน่วยวัดบรรทัดที่ 3 สำเร็จ

(5) เมื่อต้องการคำนวณหาผลลัพธ์บรรทัดที่ 3 ให้เลือกเพิ่มตัวแปร>> เลือกประเภท "**สูตร**">>ให้เลือกแท็บตัวเลขกรอกปริมาณวัสดุตามที่โจทย์กำหนดในบรรทัดที่ 3 (1.03) คูณกับค่าตัวแปรในแท็บ แหล่งข้อมูล (V4A) แล้วกดปุ่ม "**นำไปใช้**" ตามภาพที่ 45

| ประเภท<br>สตร <b>1</b> | -               |                 |              |
|------------------------|-----------------|-----------------|--------------|
| ด้วแปร                 |                 |                 |              |
| V4B                    | ระบบจะป         | ระมวลค่าผลลัพธ์ | ให้อัตโนมัติ |
| ភូលទ                   | and a second    |                 |              |
| 1.03*V4A               |                 |                 | ×            |
| ตัวเลข 🧙 ตัวแปร        | แหล่งข้อมูล สูง | ns 4            |              |
| V2A                    | V3A             | V4A             | +            |
|                        |                 |                 | -            |
|                        |                 |                 | • 3          |
|                        |                 |                 | ( )          |
|                        |                 |                 | 1            |
|                        |                 |                 | 5            |
|                        |                 |                 | 2.1.02       |

# (6) หน้าจอแสดงการคำนวณสูตรบรรทัดที่ 3 สำเร็จ ตามภาพที่ 46

| เพิ่มตัวแปร     | เครื่องหมาย 🗸         | บร<br>เพิ่ม ลบ  | รทัด<br>ขึ้น | ลง         | ดูตัวอย่าง |                     |     |              |     |           |
|-----------------|-----------------------|-----------------|--------------|------------|------------|---------------------|-----|--------------|-----|-----------|
| ปูนซีเมนต์ปอร์ด | จแลนด์ (มอก.15 เล่ม 1 | -2555) จำนวน 26 | 0 nn. @      | วัสดุจากแห | ais V2A    | บาท⁄กก.             | =   | สูตร 260*V2A | V2B | บาท/ลบ.ม. |
| ทรายหยาบ จำห    | ມວນ 0.62 ຄບ.ນ. @      | วัสดุจากแหล่ง   | V3A          | บาท/ลบ.ม.  | = ສູຫາ     | 1 0.62 <b>*</b> V3A | V3B | บาท/ลบ.ม.    |     |           |
| หินเบอร์ 1-2 จำ | ານວນ 1.03 ຄບ.ມ. @     | วัสดุจากแหล่ง   | V4A          | บาท/ลบ.ม.  | = តូទ      | าร 1.03*V4A         | V4B |              |     |           |
| ค่างานต้นทุน =  | รวม 0 V1              | บาท/ตร.ม.       |              |            |            |                     |     |              |     |           |

# ภาพที่ 46 หน้าจอแสดงการกดปุ่มคำนวณสูตรบรรทัดที่ 3 สำเร็จ

(7) พิมพ์หน่วยวัดของสูตรบรรทัดที่สาม (บาท/ลบ.ม.) แล้วกด Enter ตามภาพที่ 47

| เพิ่มดัวแปร เครื่องหมาย 🗸 เพิ่ม               | บรรทัด<br>ลบ ขึ้น ลง ดูตัวอย่าง |                                       |                   |
|-----------------------------------------------|---------------------------------|---------------------------------------|-------------------|
| ปูนชีเมนต์ปอร์ตแลนด์ (มอก.15 เล่ม 1-2555) จำา | นวน 260 กก. @ วัสดุจากแหล่ง V2A | บาท/กก. = สูตร 260*V                  | /2A V2B บาท/ลบ.ม. |
| ทรายหยาบ จำนวน 0.62 ลบ.ม. อา วัสดุจากเ        | เหล่ง V3A บาพ/ลบ.ม. = สูต       | rs 0.62*V3A V3B <mark>บาท/สบ.ม</mark> | L                 |
| หินเบอร์ 1-2 จำนวน 1.03 ลบ.ม. @ วัสคุจาก      | าแหล่ง V4A บาท/ลบ.ม. = สู       | ตร 1.03*V4A V4B <mark>บาท/ลน:</mark>  | u.                |
| ี่ค่างาบตับทุน = รวม 0 V1 บาท/ตร.ม            | 4.                              |                                       |                   |

ภาพที่ 47 หน้าจอแสดงการสร้างสูตรบรรทัดที่ 3 สำเร็จ

# 13.3.9 ขั้นตอนการสร้างสูตรบรรทัดที่ 4 ให้ดำเนินการดังนี้

(1) ให้กดปุ่มเพิ่ม<sup>้</sup>บรรทัดที่ 4 พิมพ์คำอธิบายตามโจทย์ในบรรทัดที่ 4 **(น้ำผสมคอนกรีต** จำนวน 180 ลิตร@0.0164 บาท/ลิตร) แล้วกด Enter ตามโจทย์ตัวอย่างกระทรวงพาณิชย์ไม่ได้ประกาศ เผยแพร่ราคาน้ำผสมคอนกรีตไว้ซึ่งราคาน้ำเป็นราคาคงที่ คณะกรรมการกำหนดราคากลางสามารถพิมพ์ตัวเลขได้ โดยไม่ต้องกดปุ่มวัสดุจากแหล่ง ตามภาพที่ 48

| 9 9                                          | บรรทัด                    |                     |                            |
|----------------------------------------------|---------------------------|---------------------|----------------------------|
| เพิ่มตัวแปร เครื่องหมาย 🗸 เพิ่ม              | ลบ ขึ้น ลง                | ดูตัวอย่าง          |                            |
|                                              |                           |                     |                            |
| ปูนซีเมนต์ปอร์ดแลนด์ (มอก.15 เล่ม 1-2555) จั | ำนวน 260 กก. @ วัสดุจากแห | ส่ง V2A บาท/กก. =   | สูตร 260*V2A V2B บาท/ลบ.ม. |
|                                              | 12                        |                     |                            |
| ทรายหยาบ จำนวน 0.62 ลบ.ม. @ วัสดุจา          | กแหล่ง V3A บาท/ลบ.ม.      | = สูตร 0.62*V3A V3B | บาท/สบ.ม.                  |
|                                              |                           |                     |                            |
| หืนเบอร์ 1-2 จำนวน 1.03 ลบ.ม. @ วัสดุจ       | ากแหล่ง V4A บาท/ลบ.ม.     | = สูตร 1.03*V4A V4B | ບາท/ຄບ.ມ.                  |
|                                              |                           |                     |                            |
| น้ำผสมคอนกรีต จำนวน 180 สิตร@0.0164 บา       | ท/สิตร                    |                     |                            |
|                                              |                           |                     |                            |
| ต่างานดินทุน = รวม 0 V1 บาท/ตา               | 5.3).                     |                     |                            |

#### ภาพที่ 48 หน้าจอแสดงการพิมพ์คำอธิบายบรรทัดที่ 4 สำเร็จ

| (2                                        | <ol> <li>พิมพ์เครื่องหมายเ</li> </ol> | เท่ากับแล้วกด Ente | er ตามภาพที่ 4 | 19                 |               |
|-------------------------------------------|---------------------------------------|--------------------|----------------|--------------------|---------------|
|                                           | บรรทัด                                |                    |                |                    |               |
| เพิ่มตัวแปร เครื่องหมาย 🗸                 | เพิ่ม ลบ ขึ้น                         | ลง ดูตัวอย่าง      |                |                    |               |
|                                           |                                       |                    |                |                    |               |
| ງໄນທີ່ເຫນທົ່ງໄລຣ໌ສາເລນທີ່ ໃນລຸດ 15 ເລ່າ 1 | _2555) ส้วนาน 260 กก. co              | วัสดุจากแหล่ง V24  | 1/29//08 -     | Ales 260#1/24 1/28 | 1109/01131    |
| Dager an Do American (agric 12) feita 3   | 2555) 11474 200 111. @                |                    | University -   | 101 200 125 120    | C TWO IT C.M. |
| พรายหยาว ถ้ามาม 0.62 อบ ม. ส              | วัสตุจากแหล่ง V3A                     | 100/81(1) - 80%    | 0.62#\/34 \/3B | 1/20/2011/1        |               |
| TYTOTO TO THE AN OLD A HOLD BY            | and analy vor                         |                    | 10.02 VSA VSD  | G WY MILA.         |               |
| พื้นเบอร์ 1-2 จำนวน 1.03 อน.ม. เล         | วัสดุจากแหล่ง V4A                     | 11797/811.11 = 39  | 1 03*V4A V4R   | 11797/81111        |               |
|                                           |                                       |                    |                |                    |               |
| น้ำผสมคอนกรีต จำนวน 180 ลิตรอ0.           | 0164 บาท/สิตร =                       |                    |                |                    |               |
|                                           |                                       |                    |                |                    |               |
| ค่างานต้นทุน = รวม 0 V1                   | บาท/ตร.ม.                             |                    |                |                    |               |

# ภาพที่ 49 หน้าจอแสดงการพิมพ์เครื่องหมายเท่ากับสำเร็จ

(3) เมื่อต้องการคำนวณหาผลลัพธ์บรรทัดที่ 4 ให้กดปุ่มเพิ่มตัวแปร>> เลือกประเภท
 "สูตร">>ให้คลิกแท็บตัวเลขกดปริมาณวัสดุตามที่โจทย์กำหนดในบรรทัดที่ 3 (180) คูณกับราคาน้ำผสมคอนกรีต
 (0.0164) แล้วกดปุ่ม "นำไปใช้" ตามภาพที่ 50

| สูตร 1        |             |                  | ,               |
|---------------|-------------|------------------|-----------------|
| วแปร          |             |                  |                 |
| V5A           | 🗲 ຈະບບ      | จะประมวลผลค่าผลเ | ลัพธ์ให้อัตโนม้ |
| ตร            |             |                  |                 |
| 180*0.0164 3  |             |                  | ×               |
| ตัวเลข ตัวแปร | แหล่งข้อมูล | ត្តីសន           |                 |
| 1             | 2           | 3                | +               |
| 4             | 5           | 6                | -               |
| 7             | 8           | 2                | •               |
| 0             | *           | 2                | ()              |
|               |             | 2                | 1               |
|               |             |                  |                 |

ภาพที่ 50. หน้าจอแสดงการกดปุ่มคำนวณสูตรบรรทัดที่ 4

(4) หน้าจอแสดงการคำนวณสูตรบรรทัดที่ 4 สำเร็จ ตามภาพที่ 51

| างชีเมนต์ปอร์ดแลนด์ (มอก.15 เล่ม | 1-2555) จำนวน 260 | กก. @ วัสคุ       | จากแหล่ง V2  | A บาท/กก.     | =   | สูตร 260*V2A | V2B | บาท/ลบ.ม. |
|----------------------------------|-------------------|-------------------|--------------|---------------|-----|--------------|-----|-----------|
| รายหยาบ จำนวน 0.62 ลบ.ม. @       | วัสดุจากแหล่ง \   | V3A บาท/ส         | U.1J. =      | สูตร 0.62*V3A | V3B | บาท/สบ.ม.    |     |           |
| ันเบอร์ 1-2 จำนวน 1.03 ลบ.ม. @   | วัสดุจากแหล่ง     | V4A <b>ניזערט</b> | ສນ.ນ. =      | สูตร 1.03*V4A | V4B | ບາท/ລບ.ມ.    |     |           |
| ้ำผสมคอนกรีต จำนวน 180 ลิตร@     | 0.0164 บาท/สิตร   | = สูตร 180        | 0*0.0164 V5/ | A             |     |              |     |           |

ภาพที่ 51 หน้าจอแสดงการกดปุ่มคำนวณสูตรบรรทัดที่ 4 สำเร็จ

# (5) พิมพ์หน่วยวัดของสูตรบรรทัดที่ 4 (บาท/ลบ.ม.) แล้วกด Enter ตามภาพที่ 52

| ບາ                                                       | เรรทัด                                                                 |
|----------------------------------------------------------|------------------------------------------------------------------------|
| เพิ่มตัวแปร เครื่องหมาย 🗸 เพิ่ม ลบ                       | ซึ้น ลง ดูตัวอย่าง                                                     |
| งไม่เป็นแหล่ะไดร์คมเอนด์ (มอด 15 เด่น 1 0555) รักษาคม 06 |                                                                        |
| บู้กลุณหมุดภูมิพพทุก (พฤษาวานท 1-555) (1611-50           |                                                                        |
| ทรายหยาบ จำนวน 0.62 ลบ.ม. @ วัสดุจากแหล่ง                | V3A <mark>บาท/ลบ.ม.</mark> = สูตร 0.62*V3A V3B <mark>บาท/ลบ.ม</mark> . |
| หินเบอร์ 1-2 จำนวน 1.03 ลบ.ม. @ วัสดุจากแหล่ง            | V4A บาพ/ลบ.ม. = สูตร 1.03*V4A V4B บาพ/ลบ.ม.                            |
| น้ำผสมคอนกรีต จำนวน 180 ลิตร@0.0164 บาท/ลิตร             | = สูตร 180*0.0164 V5A <b>บาท/ลบ.ม</b> .                                |
| ศ่างานดับทุน = รวม 0 V1 บาท/ตร.ม.                        |                                                                        |

# ภาพที่ 52 หน้าจอแสดงการสร้างสูตรบรรทัดที่ 4 สำเร็จ

13.3.10 ขั้นตอนการสร้างสูตรบรรทัดที่ 5 ให้ดำเนินการดังนี้

(1) ให้กดปุ่มเพิ่มบรรทัดที่ 5 พิมพ์คำอธิบายตามโจทย์ในบรรทัดที่ 5 (รวมคอนกรีต 1:3:5) แล้วกด Enter และพิมพ์เครื่องหมายเท่ากับแล้วกด Enter ตามภาพที่ 53

| (11210 112 0) (112 0) (112 0) (112 0) (112 0)                                                                     |
|----------------------------------------------------------------------------------------------------|
| ปูนขึ้นมนต์ปอร์ตแลนด์ (มอก.15 เล่ม 1-2555) จำนวน 260 กก. @ วัสดุจากแหล่ง V2A บาท/กก. = สูตร 260*V2A V2B บาท/ลบ.ม. |
| ทรายหยาบ จำนวน 0.62 ถบ.ม. @ วัสดุจากแหล่ง V3A บาท/ถบ.ม. = สูตร 0.62*V3A V3B บาท/ถบ.ม.                             |
| หินเบอร์ 1-2 จำนวน 1.03 ลบ.ม. @ วัสดุจากแหล่ง V4A บาท/ลบ.ม. = สูตร 1.03*V4A V4B บาท/ลบ.ม.                         |
| น้ำผสมคอนกรีต จำนวน 180 ลิตร@0.0164 บาท/สิตร = สูตร 180*0.0164 V5A บาท/ลบ.ม.                                      |
| รวมคอนกรีต 1:3:5 =                                                                                                |
| คำงาบต้นทุน = รวม 0 ∨1 บาท/ตร.ม.                                                                                  |

#### ภาพที่ 53 หน้าจอแสดงการพิมพ์คำอธิบายบรรทัดที่ 5 สำเร็จ

 (2) จากโจทย์ตามสูตรตัวอย่างในบรรทัดที่ 5 เป็นการนำผลลัพธ์ในแต่ละบรรทัดตั้งแต่ บรรทัดที่ 1-4 มาคำนวณเพื่อหาค่างานต้นทุนต่อหน่วย ดังนั้น ให้กดเลือกเพิ่มตัวแปร>> เลือกประเภท
 "สูตร">>ให้เลือกแท็บสูตร>>เลือกค่าตัวแปรซึ่งเป็นผลลัพธ์แต่ละบรรทัด (ตัวแปรสีเทา) มาบวกกัน แล้วกดปุ่ม
 "นำไปใช้" ตามภาพที่ 54

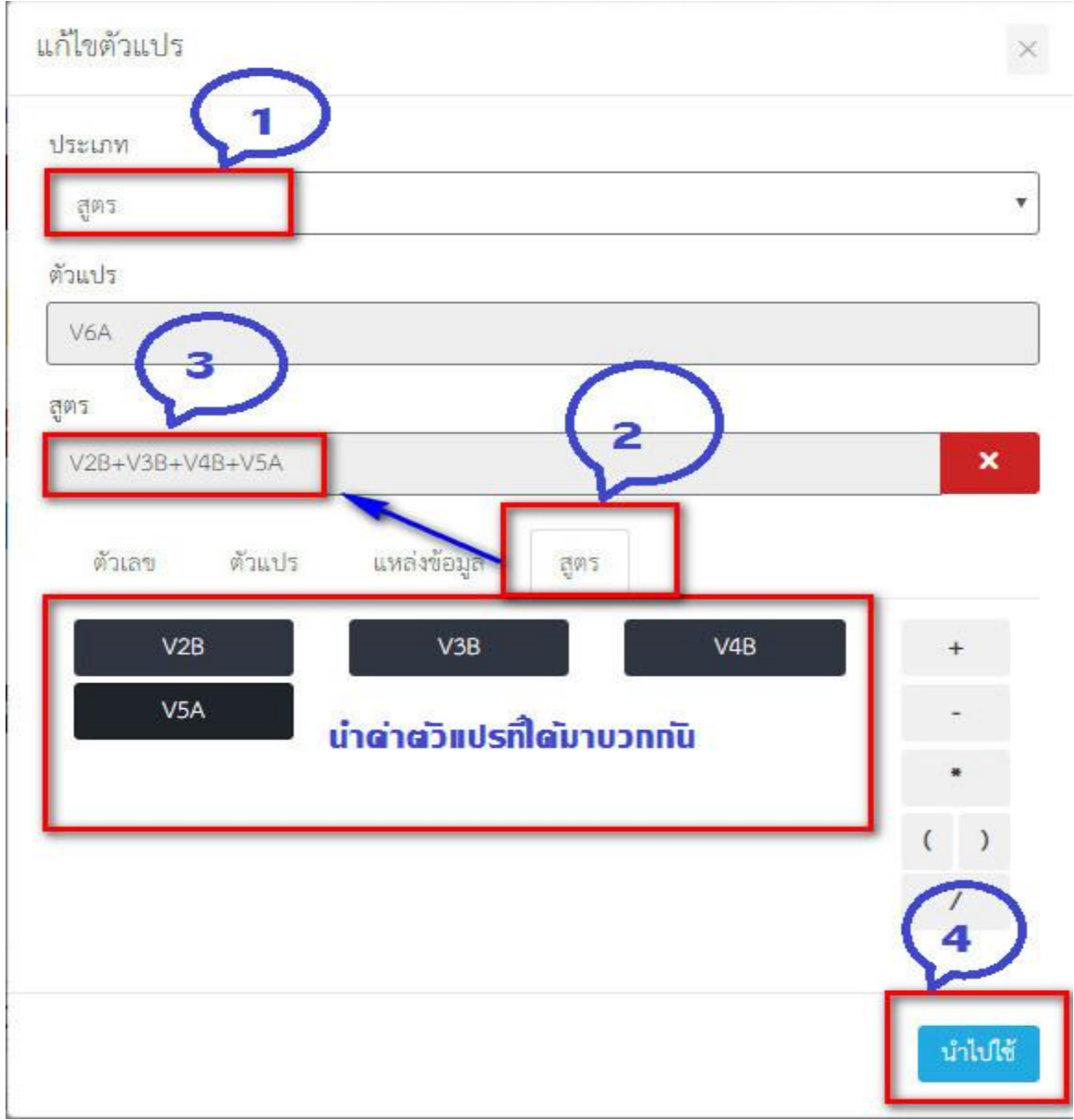

#### ภาพที่ 54. หน้าจอแสดงการกดปุ่มคำนวณสูตรบรรทัดที่ 5

| ปูนชีนนนต์ปอร์ตแสนด์ (มอก.15 เล่ม 1-2555) จำนวน 260 กก. @ วัสดุจากแหล่ง V2A บาท/กก. = สูตร 260*V2A V2B บาท/สบ.ม. |
|----------------------------------------------------------------------------------------------------|
| ทรายหยาบ จำนวน 0.62 ลบ.ม. @ วัสดุจากแหล่ง V3A บาท/ลบ.ม. = สูตร 0.62*V3A V3B บาท/ลบ.ม.                            |
| หินเบอร์ 1-2 จำนวน 1.03 ลบ.ม. @ วัสดุจากแหล่ง V4A บาท/ลบ.ม. = สูตร 1.03*V4A V4B บาท/ลบ.ม.                        |
| น้ำผสมคอนกรีต จำนวน 180 ลิตรสู0.0164 บาพ/ลิตร = สูตร 180*0.0164 V5A บาท/ลบ.ม.                                    |
| รวมคอบกรีต 1:3:5 = สูตร V2B+V3B+V4B+V5A V6A                                                                      |
| ศ้างานตั้นทุน =รวม 0V1บาพ/ตร.ม.                                                                                  |

# (3) หน้าจอแสดงการคำนวณสูตรบรรทัดที่ 5 สำเร็จ ตามภาพที่ 55

# ภาพที่ 55. หน้าจอแสดงการกดปุ่มคำนวณสูตรบรรทัดที่ 5 สำเร็จ

(4) พิมพ์หน่วยวัดของสูตรบรรทัดที่ 5 (บาท/ลบ.ม.) แล้วกด Enter ตามภาพที่ 56

|                                        | บรรทัด                |                     |                |                  |           |
|----------------------------------------|-----------------------|---------------------|----------------|------------------|-----------|
| เพิ่มตัวแปร เครื่องหมาย 🗸              | เพิ่ม ลบ ขึ้น         | ลง ดูตัวอย่าง       |                |                  |           |
|                                        |                       |                     |                |                  |           |
| ปูนชื่เมนต์ปอร์ตแลนด์ (มอก.15 เล่ม 1-2 | 2555) จำนวน 260 กก. @ | วัสดุจากแหล่ง V2A   | บาท/กก. =      | สูตร 260*V2A V2B | บาท/ลบ.ม. |
| ทรายหยาบ จำนวน 0.62 ลบ.ม. @            | วัสดุจากแหล่ง V3A     | บาท/ลบ.ม. = สูตร    | 0.62*V3A V3B   | บาท/ลบ.ม.        |           |
| หินเบอร์ 1-2 จำนวน 1.03 ลบ.ม. @        | วัสดุจากแหล่ง V4A     | บาท/ลบ.ม. = สูต     | s 1.03*V4A V4B | บาท/ลบ.ม.        |           |
| น้ำผสมคอนกรีต จำนวน 180 ลิตร@0.03      | 164 บาท/สิตร 🛛 =      | สูตร 180*0.0164 V5A | ບາກ/ຄບ.ມ.      |                  |           |
| รวมคอนกรีต 1:3:5 = สูตร V2             | B+V3B+V4B+V5A V6A     | ง บาพ/ลบ.ม.         |                |                  |           |
| ศ่างานต้นทุน = รวม 0 V1                | บาท/ตร.ม.             |                     |                |                  |           |

ภาพที่ 56 หน้าจอแสดงการสร้างสูตรบรรทัดที่ 5 สำเร็จ

# 13.3.11 ขั้นตอนการหาค่างานต้นทุน ให้ดำเนินการดังนี้

(1) ให้กดปุ่ม

ระบบจะแสดงหน้าจอประเภทสูตร และเลือกแท็บสูตร

#### ตามภาพที่ 57

| ะเกท                                                                                                    |             |      |             |                    |
|----------------------------------------------------------------------------------------------------|-------------|------|-------------|--------------------|
| สูตร                                                                                                    |             |      |             |                    |
| แปร                                                                                                    |             |      |             |                    |
| Vl                                                                                                    |             |      |             |                    |
| กร                                                                                                    |             |      |             |                    |
| States - States - Sta |             |      |             | ×                  |
| ตัวเลข ตัวแปร                                                                                                    | แหล่งข้อมูล | สูตร |             |                    |
|                                                                                                    |             |      |             |                    |
| 1                                                                                                    | 2           |      | 3           | +                  |
| 1 4                                                                                                    | 2<br>5      |      | 3           | +                  |
| 1<br>4<br>7                                                                                                    | 2<br>5<br>8 |      | 3<br>6<br>9 | •                  |
| 1<br>4<br>7<br>0                                                                                                    | 2<br>5<br>8 |      | 3<br>6<br>9 | +<br>-<br>*<br>( ) |

#### ภาพที่ 57 หน้าจอแสดงการสร้างสูตรบรรทัดค่างานต้นทุน

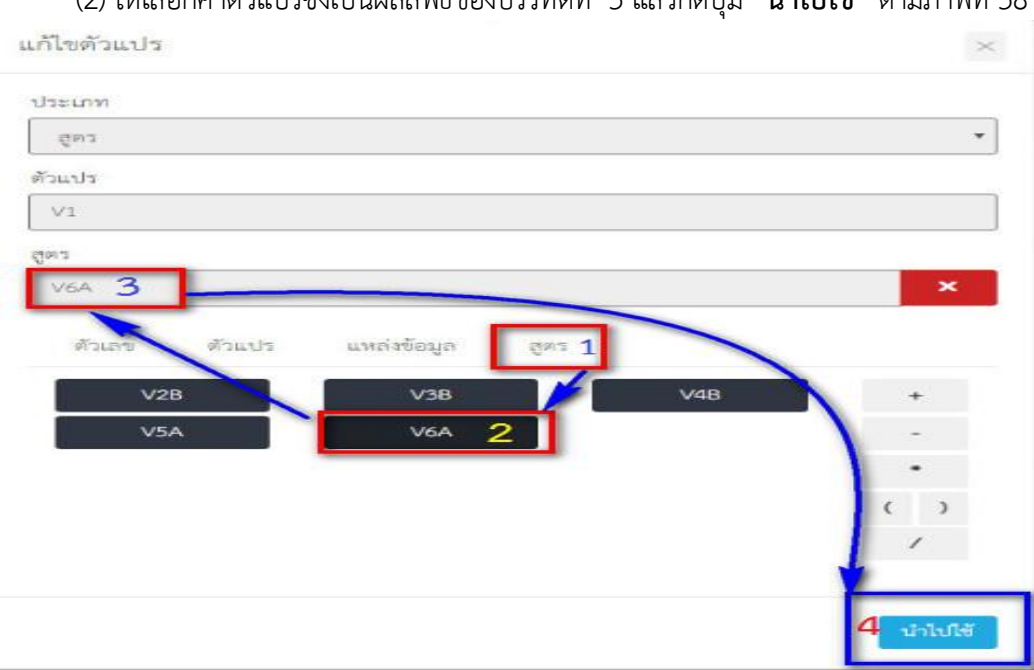

## (2) ให้เลือกค่าตัวแปรซึ่งเป็นผลลัพธ์ของบรรทัดที่ 5 แล้วกดปุ่ม "นำไปใช้" ตามภาพที่ 58

#### ภาพที่ 58 หน้าจอแสดงการเลือกค่าตัวแปรบรรทัดค่างานต้นทุน

#### (3) ระบบแสดงหน้าจอการคำนวณค่างานต้นทุน ตามภาพที่ 59

| บรรทัด                                                                                                    |
|----------------------------------------------------------------------------------------------------|
| เพิ่มตัวแปร เครื่องหมาย - เพิ่ม ลบ ขึ้น ลง ดูตัวอย่าง                                                         |
|                                                                                                    |
| ปนชียมขตัปอร์ตแลนด์ (มอก.15 เล่ม 1-2555) จำนวน 260 กก. ๑ วัสดจากแหล่ง V2A บาท/กก. = สตร 260*V2A V2B บาท/ลบ.ม. |
|                                                                                                    |
| ทรายหยาบ จำนวน 0.62 ถบ.ม. @ วัสดุจากแหล่ง V3A บาท/ลบ.ม. = สูตร 0.62*V3A V3B บาท/ลบ.ม.                         |
|                                                                                                    |
| หินเบอร์ 1-2 จำนวน 1.03 ถบ.ม. @ วัสดุจากแหล่ง V4A บาท/ลบ.ม. = สูตร 1.03*V4A V4B บาท/ลบ.ม.                     |
|                                                                                                    |
| น้ำผสมคอนกรีต จำนวน 180 ลิตร@0.0164 บาท/สิตร = สูตร 180*0.0164 V5A บาท/ลบ.ม.                                  |
|                                                                                                    |
| รวมตอนกรีต 1:3:5 = สูตร V2B+V3B+V4B+V5/ V6A ปาท/ลบ.ม.                                                         |
|                                                                                                    |
| คางานตบทุน = รวม V6A V1 บาท/ตร.ม.                                                                             |

#### ภาพที่ 59 หน้าจอแสดงการคำนวณค่างานต้นทุนสำเร็จ

(4) ให้แก้ไขหน่วยวัดของค่างานต้นทุนให้ตรงตามโจทย์ตัวอย่างสูตรกำหนด (บาท/ลบ.ม.) โดยคลิกที่หน่วยวัด "**บาท/ตร.ม.**" แก้เป็น "**บาท/ลบ.ม.**" ตามภาพที่ 60

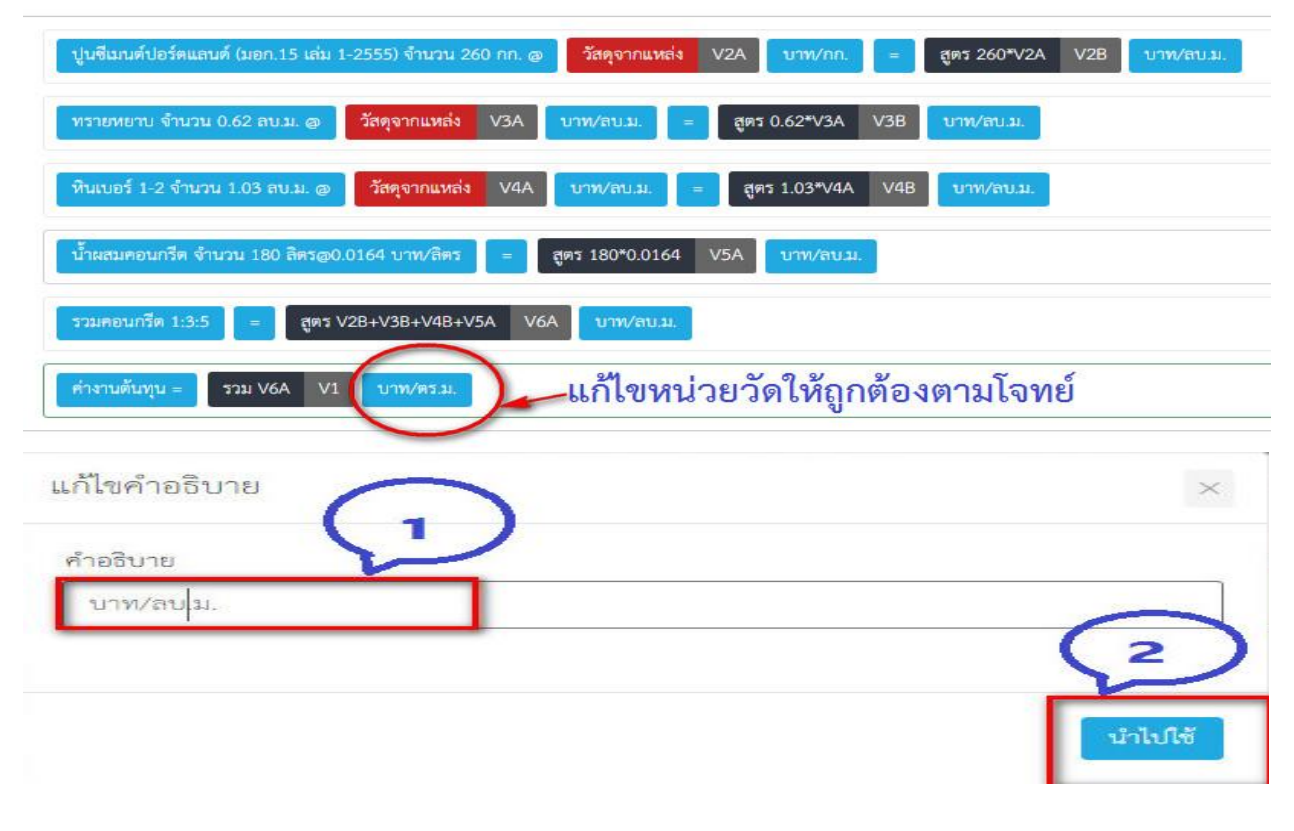

#### ภาพที่ 60 หน้าจอแสดงภาพการแก้ไขหน่วยวัดบรรทัดค่างานต้นทุน

(5) เมื่อดำเนินการมาครบทุกขั้นตอนถือว่าการสร้างสูตรสำเร็จแล้ว หากต้องการดู ตัวอย่างของสูตรที่สร้างใหม่ให้กดปุ่มตัวอย่างเพื่อดูภาพตัวอย่างของสูตร ตามภาพที่ 61

| v                                            | ง บรรทัด                             |                    |                            |              |
|----------------------------------------------|--------------------------------------|--------------------|----------------------------|--------------|
| เพิ่มตัวแปร เครื่องหมาย 🗸 เพิ่               | น ลบ ขึ้น ลง                         | ดูตัวอย่าง         | ห้คลิกปุ่มดูตัวอย่าง       |              |
|                                              |                                      |                    |                            |              |
| งในซึ่งเขาตั้วไอร์ตแลงต์ (นอก 15 เล่น 1-2555 | ) ถ้ามาน 260 กก. ศาก วัสตุจาก        | uwaa V2A 1109/00   | = 805 260*V2A V2           | B 1099/61131 |
|                                              |                                      |                    |                            |              |
| ทรายหยาบ จำนวน 0.62 ลบ.ม. @ วัสดุ            | จากแหล่ง V3A บาพ/ลบ.ม                | = สูตร 0.62*V3A    | V3B บาพ/ลบ.ม.              |              |
|                                              |                                      |                    |                            |              |
| หินเบอร์ 1-2 จำนวน 1.03 ลบ.ม. @ วัส          | คุจากแหล่ง V4A <mark>บาท/ลบ</mark> . | ม. = สูตร 1.03*V4A | V4B บาท/ลบ.ม.              |              |
| 1                                            |                                      |                    |                            |              |
| นาผสมคอนกรด จานวน 180 ลตร@0.0164             | บาท/สตร = สูตร 180*0.                | 0164 V5A บาท/สบม.  |                            |              |
|                                              |                                      |                    |                            |              |
| รวมคอนกรีด 1:3:5 = สูตร V2B+V                | 3B+V4B+V5A V6A U111/a                | 10.41.             |                            |              |
|                                              | 6 C                                  |                    |                            |              |
| ค่างานต้นทุน = รวม V6A V1 บ                  | າพ/ສບ.ມ.                             |                    |                            |              |
|                                              |                                      |                    |                            |              |
| ู<br>วัวอย่าง                                |                                      |                    |                            |              |
|                                              |                                      |                    |                            |              |
| 1.1.1 สร้างสตรใหม่                           |                                      |                    |                            |              |
| ปูนขีเมนต์ปอร์ตแลนด์ (มอก.15 เล่ม 1-25       | 55) จำนวน 260 กก. @                  | 0.00 บาท/กก. =     | 0.000 บาท/ลบ.ม.            |              |
| ทรายหยาบ จำนวน 0.62 ลบ.ม. @                  | 0.00 บาท/ลบ.ม.                       | =                  | 0.000 บาท/ลบ.ม.            |              |
| หินเบอร์ 1-2 จำนวน 1.03 ลบ.ม. @              | 0.00 บาท/ลบ.ม.                       | -                  | 0.000 บาท/ลบ.ม.            |              |
| น้ำผสมคอนกรีต จำนวน 180 ลิตร@0.01            | 64 บาท/ลิตร                          | -                  | 2.952 <sub>บาท/ลบ.ม.</sub> |              |
| รวมคอนกรีต 1:3:5                             |                                      | ~                  | 2.952 บาท/ลบ.ม.            |              |
|                                              |                                      | ค่างานตั้นทุน =    | 2.95 บาท/ลบ.ม.             |              |
| ระบบจะคำนวถ                                  | นค่าผลลัพธ์ให้อัตโนม <b>ั</b> ด      | 1                  |                            |              |

หมายเหตุ รายการบรรทัดที่ 4 ระบบจะคำนวณค่าให้อัตโนมัติ ส่วนรายการบรรทัดที่ 1-3 จะแปรผันตามราคาวัสดุที่ดึงมาใช้

ภาพที่ 61 หน้าจอแสดงภาพการตัวอย่างของสูตรที่สร้างสำเร็จ

|                                                                              | ٩                                  | ۹    | 9              |
|------------------------------------------------------------------------------|------------------------------------|------|----------------|
| สร้างสูตรใหม่                                                                |                                    |      |                |
| บรรรรัด<br>เพิ่มด้วแปร เศรีองหนาย - เพิ่ม ลบ ขึ้น ลง ดูด้วอย่า               | 14                                 |      |                |
| ปู่นขึ้มมหลับไอร์ดแลนด์ (มอก.15 เล่ม 1-2555) จำนวน 260 กก. 🥑 วัสดุจากแหล่ง V | 2A บาท/กก. = สูตร 260*V2A V2B บาท/ | ונרט |                |
| ทรายหยาบ จำนวน 0.62 สบ.ม. 👳 วัสดุจากแหล่ง V3A บาพ/สบ.ม. =                    | สูตร 0.62*V3A V3B บาท/ลบ.ม.        |      |                |
| พินเบอร์ 1-2 จำนวน 1.03 ลบ.ม. @ วัสคุจากแหล่ง V4A บาพ/ลบ.ม. =                | สูตร 1.03*V4A V4B บาท/สน.ม.        |      |                |
| น้ำผสมคอนกรีต จำนวน 180 มีครอ0.0164 บาพ/สิตร = สูตร 180*0.0164 VS            | มะบล/พาบ                           |      |                |
| รวมคอนกรีต 1:3:5 = สูตร V28+V38+V48+V5A V6A บาทปลบ.ม.                        |                                    |      |                |
| คำราบผันกุบ = รวม V6A V1 บาวหลบม.                                            |                                    |      |                |
|                                                                              | S V Normal V                       |      |                |
|                                                                              |                                    |      |                |
|                                                                              |                                    |      |                |
|                                                                              |                                    |      |                |
| body n                                                                       |                                    |      |                |
| owy p                                                                        |                                    |      | บันทึก ยุกเลิก |
|                                                                              |                                    |      |                |

# (6) เมื่อตรวจสอบความถูกต้องของสูตรเรียบร้อยแล้วให้กดปุ่ม "**บันทึก**" ตามภาพที่ 62

ภาพที่ 62 หน้าจอแสดงภาพการบันทึกของสูตร

## (7) ระบบแสดงหน้าจอสูตรที่สร้างสำเร็จแล้วกดบันทึก ตามภาพที่ 63

| 1 อาคารบ้านพักขัวราชการ<br>1.1 งานโครงสร้างวิศวกรรม<br>1.1.1 สร้างสูตร์ไหม่ |                |                                                                                                    |
|-----------------------------------------------------------------------------|----------------|----------------------------------------------------------------------------------------------------|
| ปูนซีเมนต์ปอร์ตแลนด์ (มอก.15 เล่ม 1-2555) จำนวน 260 กก. @0.                 | .000บาท/กก. =  | 0.000 <u>1</u> 11/אונער 10.000 נגעראלא אין איז איז איז איז איז איז איז איז איז איז                                            |
| ทรายหยาบ จำนวน 0.62 ลบ.ม. @ 0.000 🔔 บาท/ลบ.ม.                               | -              | 0.000 <u>um/aus</u>                                                                                                    |
| หินเบอร์ 1-2 จำนวน 1.03 ลบ.ม. @0.000บาท/ลบ.ม.                               | -              | 0.000 บาท/สนม.                                                                                                    |
| น้ำผสมคอนกรีต จำนวน 180 ลิตร@0.0164 บาท/ลิตร                                | =              | 2.952 <sub>ปาท/สน.ม.</sub>                                                                                                    |
| รวมคอนกรีต 1:3:5                                                            | -              | עזעראין 1952 2.952 2.952 עראיראן 1952 באראין 1952 באראין 1952 באראין 1952 באראין 1952 באראין 1952 באראין 1952 ב               |
|                                                                             | ค่างานต้นทุน = | 2.95 <sub>บาท/สบ.ม.</sub>                                                                                                    |
| หมายเหตุ :<br>หมายเหตุเพิ่มเซิม :                                           |                |                                                                                                    |
|                                                                             |                | ตรวจสอบความถูกต้องของสูตรแล้วกดบันทึก                                                                                         |
|                                                                             |                | แก้ไขล่าสุดวันที่ : 207472565-51:3542, แก้ไขล่าสุดโดย : C_8765432100664<br>บันทัก <mark>แก้ไขวายละเอียดการคำนวณ ยกเลิก</mark> |

# ภาพที่ 63 หน้าจอแสดงสูตรที่สร้างสำเร็จแล้ว

# (8) เมื่อสร้างสูตรเรียบร้อยแล้วให้ดำเนินการกรอกรายละเอียดในสูตรวัสดุมวลรวม (สูตรสร้างใหม่) ให้สำเร็จ ตามภาพที่ 64

| 2                                 | 3                   |                      | 4                                  |                                                    | 5                                                   |                                                                     | 6                                                                    |
|-----------------------------------|---------------------|----------------------|------------------------------------|----------------------------------------------------|-----------------------------------------------------|---------------------------------------------------------------------|----------------------------------------------------------------------|
| BOQ                               | ครุภัณฑ์            | จัดซื้อ              | ค่าใช้จ่ายพิเศ                     | 8                                                  | คำนวณราคากลาง                                       |                                                                     | ออกรายงาน                                                            |
| ่าแรง                             |                     |                      |                                    |                                                    |                                                     |                                                                     |                                                                      |
|                                   |                     |                      |                                    |                                                    |                                                     |                                                                     |                                                                      |
|                                   |                     |                      |                                    |                                                    |                                                     | จัดก                                                                | ารรายการงานก่อสร้าง                                                  |
|                                   |                     |                      |                                    |                                                    |                                                     |                                                                     |                                                                      |
|                                   |                     |                      |                                    |                                                    |                                                     |                                                                     |                                                                      |
|                                   |                     |                      |                                    |                                                    |                                                     |                                                                     |                                                                      |
|                                   |                     |                      |                                    |                                                    |                                                     |                                                                     | Ň                                                                    |
|                                   |                     |                      | ค่าวัสดุ                           |                                                    | ค่าแรงง                                             | าน                                                                  |                                                                      |
| รายการงานก่อสร้าง                 | หน่วย               | ปริมาณงาน            | คำวัสดุ<br>ราคาต่อหน่วย            | จำนวนเงิน                                          | ค่ำแรงง<br>ราคาต่อหน่วย                             | ານ<br>ຈຳນວນເຈີນ                                                     | 721                                                                  |
| รายการงานก่อสร้าง<br>การ<br>ภารม  | หน่วย               | ปริมาณาน             | ค่าวัสดุ<br>ราคาต่อหน่วย           | จำนวนเงิน                                          | ค่ำแรงง<br>ราคาศ่อหน่วย                             | าน<br>จำนวนเงิน                                                     | 7711                                                                 |
| รายการงานก่อสร้าง<br>การ<br>การรม | ระไทย               | ปริมาณงาน<br>250.000 | ค่าวัสดุ<br>ราคาต่อหน่วย<br>2.95   | จำนวนเสิน<br>จำนวนเสิน<br>737.50                   | คำแรงง<br>ราคาศ่อหน่วย<br>                          | าน<br>จำนวนเงิน                                                     | 7701                                                                 |
| รายการงานก่อสร้าง<br>การ<br>เกรรม | ากว่อย<br>บาท/ลบ.ม. | ปริมาณงาน<br>250.000 | ค่าวัสดุ<br>ราคาต่อหน่วย<br>2.95   | จำนวนเงิน<br>737.50                                | ทำแรงง<br>ราคาท่อหน่วย<br>                          | าน<br>จำนวนงิน                                                      | 771J<br>737,51                                                       |
|                                   | 2<br>BOQ            | 2 3<br>BOQ ครูกันท์  | 2 3<br>BOQ ครุภัณฑ์จัดซื้อ<br>านรง | 2 3 4<br>BOQ ครูกัณฑ์จัดขึ้ย คำใช้จ่ายพิเศ<br>าแรง | 2 3 4<br>BOQ หรูภัณฑ์จัดซื้อ คำใช้ง่ายพิเทษ<br>านรง | 2 3 4 5<br>BOQ หรูวัณฑ์จัดขึ้ย คำใช้จ่ายพิเศษ คำนวณวาทากลาง<br>านรง | 2 3 4 5<br>BOQ หรูกัณฑ์จัดซื้อ ค่าใช้จ่ายพิเทษ ดำนวณราหากตาง<br>านรง |

กองการพัสดุภาครัฐ กรมบัญชีกลาง ถนนพระราม 6 แขวงสามเสนใน เขตพญาไท กรุงเทพมหานคร 10400 โทร. 02-127-7000 ต่อ 4752

ภาพที่ 64 หน้าจอแสดงรายการก่อสร้างที่ไม่สำเร็จ